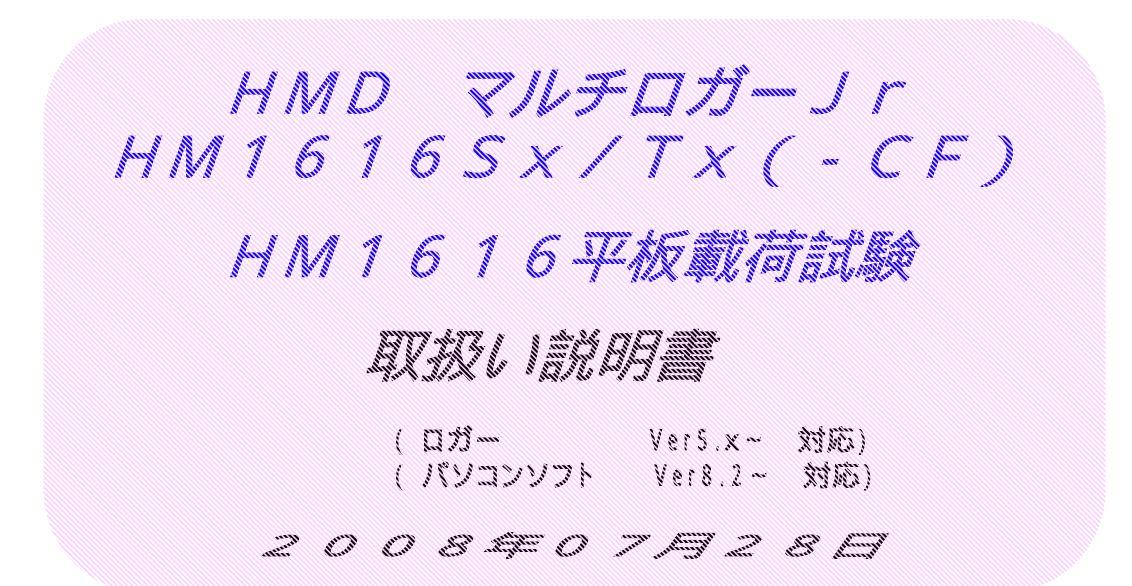

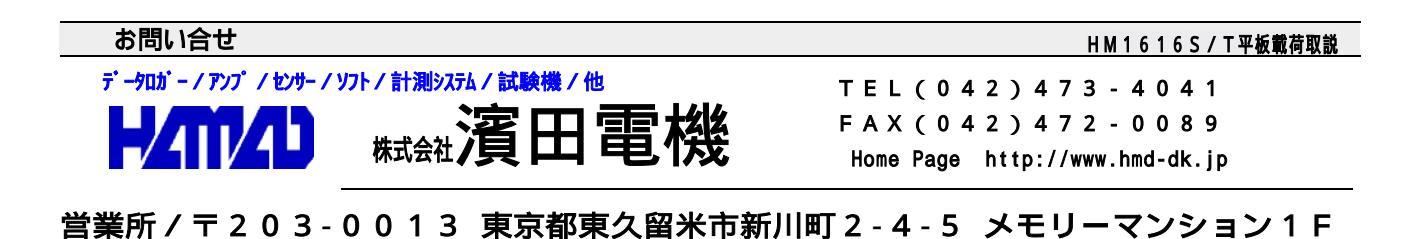

| 本装置の使用方法の概要                                                                                                 | <u> </u> |
|----------------------------------------------------------------------------------------------------|----------|
| 初めての使用                                                                                                    | 3        |
| マルチロガーJrのみで試験                                                                                               | 3        |
| マルチロガーJrとパソコンを接続しての試験                                                                                       | 3        |
| マルチロガーJrの試験データの取り込み                                                                                         |          |
| 試験データの解析                                                                                                    | 3        |
| 試験のファイル                                                                                                    | 3        |
|                                                                                                    | 1        |
|                                                                                                    |          |
| 11年19년<br>十章 4章                                                                                             | 5        |
|                                                                                                    |          |
|                                                                                                    | 0        |
|                                                                                                    | 8        |
| INPUI接続コインダ                                                                                                 | 10       |
| DIGIIAL接続コネクタ                                                                                               | 11       |
| 試験時の操作説明                                                                                                    | 12       |
| 設置と装置の動作確認の操作手順                                                                                             | 12       |
| 予備載荷の操作手順                                                                                                   | 13       |
| 本載荷の操作手順                                                                                                    | 13       |
| 試験中のトラブルに対する操作手順                                                                                            | 14       |
| 装置の取り外しの操作手順                                                                                                | 14       |
| 装置を持ち帰ってからの試験データ取り込み操作手順                                                                                    | 15       |
| 取り込んだ試験データの変換手順                                                                                             | 17       |
| 平板載荷試験の解析(デモ解除番号の入力)                                                                                        |          |
| H1107(平板載荷)ファイルの説明                                                                                          | <u> </u> |
|                                                                                                    | 20       |
|                                                                                                    | 20       |
|                                                                                                    | 21       |
| スインスニュー回回<br>ロガーのMonaci (Sotification)                                                                      | ·····∠1  |
|                                                                                                    |          |
| 古裡設と≪衣小凹山                                                                                                   |          |
| 計測的の採下<br>ション・                                                                                              |          |
|                                                                                                    |          |
|                                                                                                    |          |
| 設定情報ノアイルを修止して、センサー情報(CH/DG)を変更する万法                                                                          |          |
| CH1~CH8のセンサー係数の算出方法                                                                                         | 27       |
| DG1~DG6のセンサー係数の算出方法                                                                                         | 27       |
| 計測中の操作                                                                                                    |          |
| 計測前 / 中 / 後の操作(リアルタイムX - Y図の使用方法 )                                                                          | 29       |
| 計測(試験)中/後の操作                                                                                                | 29       |
| ロガーからのデータ読み取りの使用方法                                                                                          | 32       |
| エクセル型式変換の使用方法                                                                                               |          |
| H M D 土質試験統合画面の説明                                                                                           | 33       |
| 使用上の注意点                                                                                                    | 34       |
| 故障の回復操作方法                                                                                                   | 34       |
| ワンポイント                                                                                                    | 34       |
| CDからのインストール、HPからのアップデートの説明                                                                                  | 35       |
| WIN-Xpでのインストール                                                                                              |          |
| WIN-XpでのUSB To Serial ドライバーのインストール                                                                          | 37       |
| WIN-Xn $\sigma\sigma$ $\gamma\gamma\gamma$                                                                  | 28<br>28 |
| $WTN = 98/2000 \overline{\tau} \overline{\tau}$                                                             | 30<br>   |
| WIN 2000 $\mathcal{O}(\mathcal{O}(\mathcal{O}(\mathcal{O}(\mathcal{O}(\mathcal{O}(\mathcal{O}(\mathcal{O}($ |          |
| WIN 00でのUSP To Sorial ビニノバーのインフトール                                                                          |          |
| WIN 00/2000プのフップデート                                                                                         |          |
|                                                                                                    |          |
| 糾品、員出明細書(製造畜亏、仕棣、何禹品寺のリスト、接続図)                                                                              | ——続      |

## \*\*\*\* 本装置の使用方法の概要 \*\*\*\*\*

HMD平板載荷試験装置は、コンパクトなアタシュケースにマルチロガーJr、ACアダプター、 バッテリー、センサー接続コネクター(荷重、変位\*4、予備\*3)、パソコン接続ケーブル、 バッテリー充電器まで納められています。低消費電力ですのでフル充電では、12時間以上(A) の稼働が可能です。センサーは、荷重計、ひずみゲージ式変位計、デジタル変位計(OP)が接続 出来ます。試験は、この装置のみで可能で試験データは、停電保護メモリーに記録されており次の 試験を行うまでにパソコンに転送すれば良いです。試験時にパソコンを接続すれば、拡大表示され た数値モニターや沈下 - 荷重曲線、沈下、荷重 - 時間曲線等がリアルタイムでモニター出来ます。

平板載荷試験の開始から解析出力までの使用方法の概要を説明致します。

## <初めての使用>

- 1.パソコンに"CDからのインストール、HPからのアップデートの説明"に従いインストール 作業を行います。
- CDのマルチロガーJrの製造ナンバーフォルダをハードディス クの"(株)濱田電機¥hm1616"フォルダにコピーする。 コピーされたフォルダの"シリアル番号××××.HMD" ファイルを設定情報読み込みで使用する。
- 3. 試験データ保存用のフォルダを作成しておきます。ハードディス クの"(株)濱田電機¥hm1616¥製造ナンバーフォルダ"

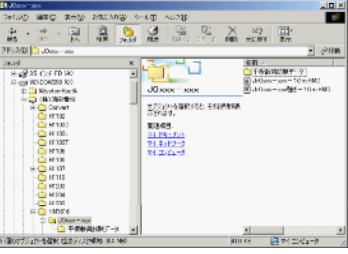

- に " 平板載荷試験データ " フォルダを作成。必要に応じて更に追加。
- 4. " **平板載荷試験の解析**"を参照して、"(株)濱田電機¥H1107¥平板載荷テストデータ "等のデモファイルを読み込みシート画面でCDに貼り付けられている"デモ解除番号"の入力 を行います。
- <マルチロガー」のみで試験>
  - 1.試験に先立って、"Jr HM1616画面説明"に従い、ロガーに使用荷重計に対応した設定情報 ファイルを読み込ませて置き、パソコン又はロガーのパネルから設定して置く。 尚、以前に設定した設定情報ファイルの荷重計を使用する場合は、不要です。
  - 2."試験時の操作説明"に従い試験を行い、試験後の試験データの取り込みは、次に続きます。
- <マルチロガー」」とパソコンを接続しての試験>
- <マルチロガー」の試験データの取り込み>
  - マルチロガーJrのRS232Cをパソコンのシリアルポート"0101"又は USB>>SIREAL変換ケーブルを介してUSBに接続します。ロガーの電源を入れます。
  - 2. "**平板載荷試験の流れ**"又は"装置を持ち帰ってからの試験データ取り込み操作手順"に従い パソコンソフト"マルチロガーJr HM1616"を開きます。初めて使用する場合、設定情報ファ イルは、"シリアル番号XXXX.HMD"を選択します。この設定情報ファイルを読み込むとマルチ ロガーJrの出荷時の設定となります。メニュー画面が現れる前に、又メニューから各種設定 に入った時にエラーが示される場合は、ロガーの設定情報とこのファイルが異なっている事を 示します。この場合は、ロガーを設定した正しい設定情報ファイルを読み込みます。

<試験データの解析>

- 1."平板載荷試験の流れ"又は"装置を持ち帰ってからの試験データ取り込み操作手順"に従い HMD土質試験統合から、H1107平板載荷試験の解析ソフトを開き、取り込んだ試験デー タファイルを、H1107用ファイルに変換して、必要項目を入力してシート等出力します。 解析ソフトを閉じる前には、H1107用ファイルを更新しておきます。
- 2. HMDから提供されたプロテクタをプリンタコネクタ又はUSBに接続します。これは、学会 シート出力時に必要になり試験及び解析確認では必要ありません。

# <試験のファイル>

- 1.1回の平板載荷試験で、4個のファイルを作ります。
- 2.試験が終わり、ソフト"マルチロガーJr HM1616"から 試験データを取り込んだ時には次の2個のファイルが出来 ます。試験バイナリデータ="ファイル名.BIN"と この試験の設定情報(アスキ)="ファイル名.HMD"
- 3.H1107平板載荷試験の解析ソフトで、H1107用 ファイルに変換した時には次の2個のファイルが出来ます。"ファイル名.DAT"と"ファイル名.HAD"

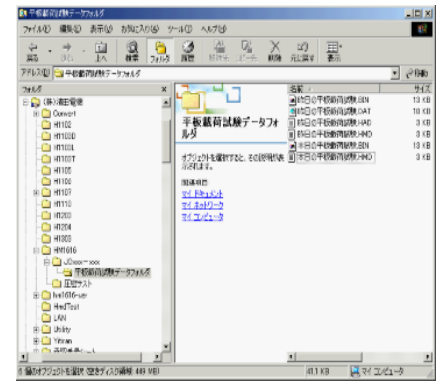

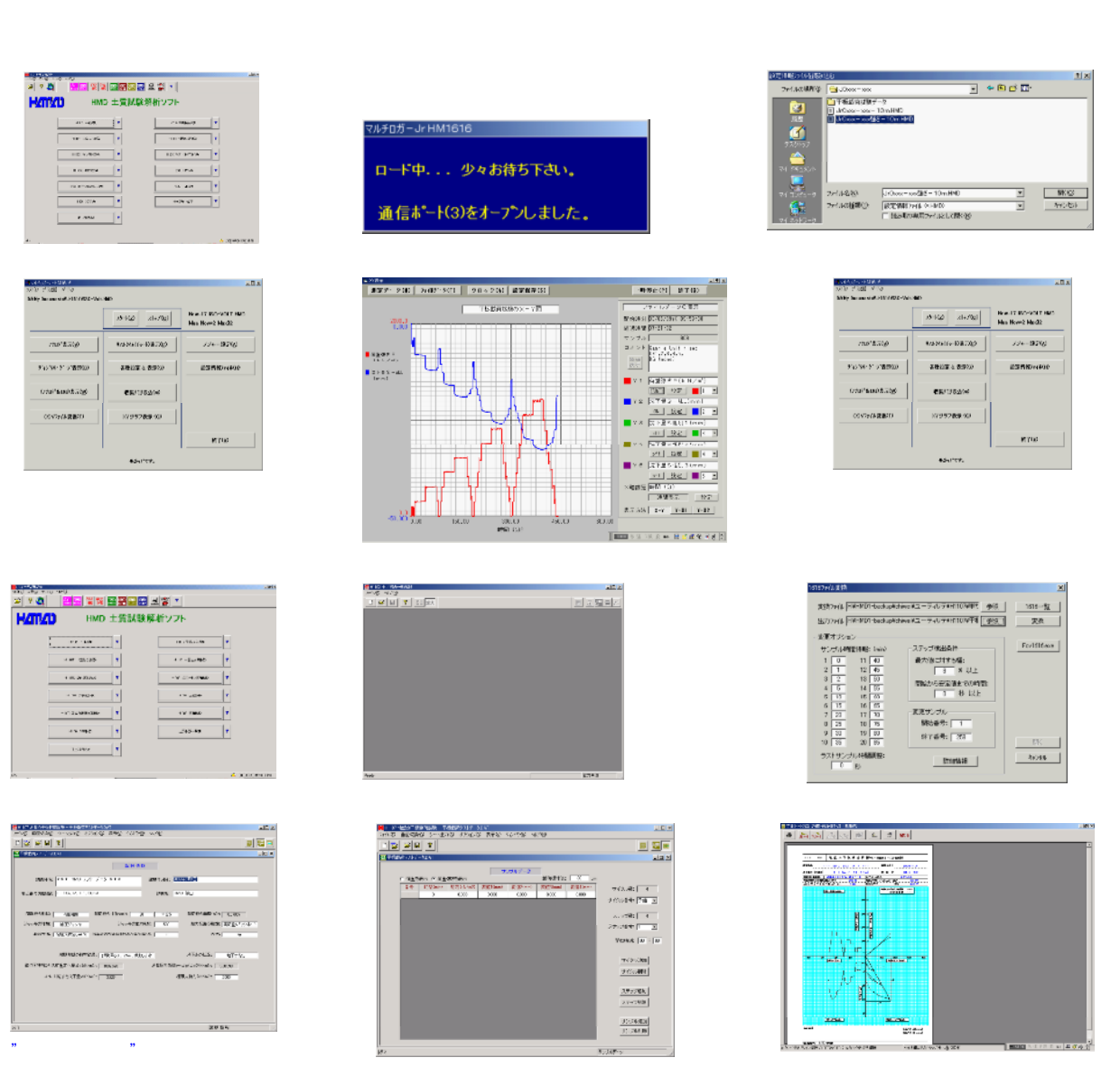

\* \* \* \* \* 平板載荷試験の流れ \* \* \* \* \*

断面積が変わります

~ の順番で試験開始してデータ取得、H1107ファイルに変換、解析と行います。 試験時にパソコンを接続しない場合は、試験は、マルチロガー」「のみで行い のデータ取得から上記の 手順で行うことになります。但し、、 は省略出来ます。

の解析で、のH1107ファイルに変換を行います。綺麗に載荷サイクル、ステップ、サンプルが出来 上がってこない場合は、最大値に対する幅(8%)、安定値までの時間(10秒)を変えて変換してみます。 尚、予備載荷が小さい時は幅を5%に、サンプリングレートが30秒以上の場合は、0秒にします。

上記の様にしても綺麗に載荷サイクル、ステップ、サンプルが出来上がってこない場合は、ミスデータ等の削除を行い再度変換してみます。更なる場合は、サンプルデータの確認、数値入力画面で、載荷サイクル、ステップ、サンプルの追加及び削除を利用して調整します。

それでも、駄目(荷重データの変動が大きい)な場合は、JrHM1616 画面で、エクセル型式変換(CSVファイル変換)を行い、エクセルに読 み込み後述の"H1107(平板載荷)ファイルの説明"と、デモ用ファイ ルを参考に調整致します。

<u>ミスデータ等が試験データの途中に有る場合は、"Fcv1616.exe"を</u> 使用して試験データを削除します。

試験時にパソコンを接続しない場合は、予めロガーの各種設定を行っ て置くか又は設定情報ファイルを読み込ませておき、パネルスイッチを 使用可能(禁止(OFF))にしておきます。

試験は任意に実行し、保存及び解析は、試験終了後にパソコンを接続して上記の流れで行います。

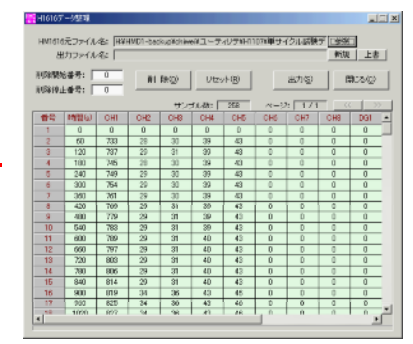

## \* \* \* \* \* 性能 \* \* \* \* \*

| 電源電圧   | :   | D C 1 0 ~ 1 6 V(最大電流750mA)                                                                                                    |
|--------|-----|----------------------------------------------------------------------------------------------------|
|        |     | 付属のACアダプタ(12V1A)、密閉型バッテリー(12V8A)                                                                                                    |
|        |     | が使用出来ます。バッテリー充電器(DC12V1A)が付属で、                                                                                                    |
|        |     | 機種により異なりますが、使用時間のおよそ1/2(Dタイプ)~                                                                                                    |
|        |     | 1/5(Aタイプ)の時間で充雷します。                                                                                                    |
| λ力範囲   |     | +5mV~+5V(PGA切I) 基达 $\lambda$ 力 折抗 $h$ 10M 以上                                                                                                    |
| チャンネル数 | ••• | 古香計 亦位計竿が2チャンスル、デジタル亦位計が6チャンスル                                                                                                    |
| ノャノホルの | •   | 旧里山、反世山寺 $J'OJ Y / TN (J / J / N / U / T) OJ Y / TN (J / U / N / U / T) OJ Y / TN (J / U / N / U / T) OJ Y / TN (J / U / N / U / T) OJ Y / TN (J / U / N / U / T) OJ Y / TN (J / T) (J / T) $ |
|        |     |                                                                                                    |
|        |     | (標準0.5m)か有りより。                                                                                                    |
| •      |     | D = 尾崎製作所に対心、 DM = ミツトヨ / 小野測器に対心                                                                                                    |
| ブリッジ電圧 |     | DC2V(標準仕様) 最大出力電流は、約200mA                                                                                                    |
| 消費電力   | :   | 3 W ~ 1 2 W                                                                                                    |
|        |     | < H M 1 6 1 6 S > • • • • • • • • 0 . 1 3 A                                                                                                    |
|        |     | < H M 1 6 1 6 S / T D > • • • • • • • • 0 . 3 9 A                                                                                                    |
|        |     | < H M 1 6 1 6 S / T D M > • • • • • • • • 0 . 1 8 A                                                                                                    |
|        |     | バックライト・・・・・・・・・・・・・・・・・・・・・・・・・・・・・・・・・・・・                                                                                                    |
|        |     | - C F (カード読み出し/書き込み時)・・・・+0.03 A                                                                                                    |
|        |     |                                                                                                    |
|        |     |                                                                                                    |
|        |     |                                                                                                    |
|        |     |                                                                                                    |
|        |     |                                                                                                    |
|        |     | 120 ひ $\phi$ $\sigma$ $\tau$ $\tau$ $\tau$ $\tau$ $\tau$ $\tau$ $\tau$ $\tau$ $\tau$ $\tau$                                                                                                    |
|        |     | 350 ひすみゲージ式センサー ・・・+0.015A                                                                                                    |
| 充電     | :   | 充電器(HC12-1.0C)の取説を参照して下さい                                                                                                    |
| 寸法、重さ  | :   | 幅390、奥行310、厚み110mm、約7.5kg                                                                                                    |
| 温度、湿度  | :   | 0~40 、85%RH以下                                                                                                    |

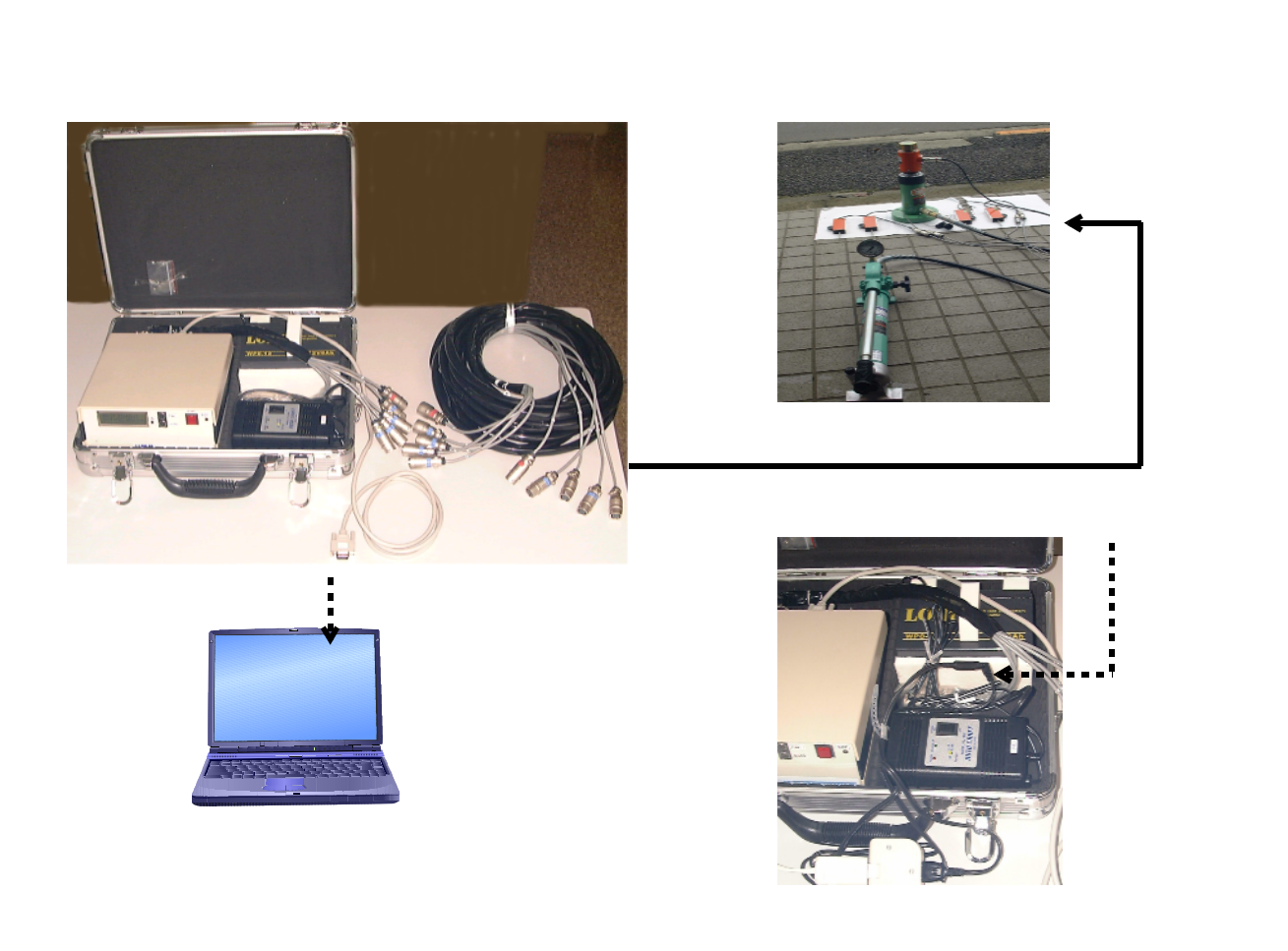

- 5 -

緑(CHARGE UP)点灯で、80%充電完了です

## \*\*\*\*\* マルチロガー」のパネル説明 \*\*\*\*\*

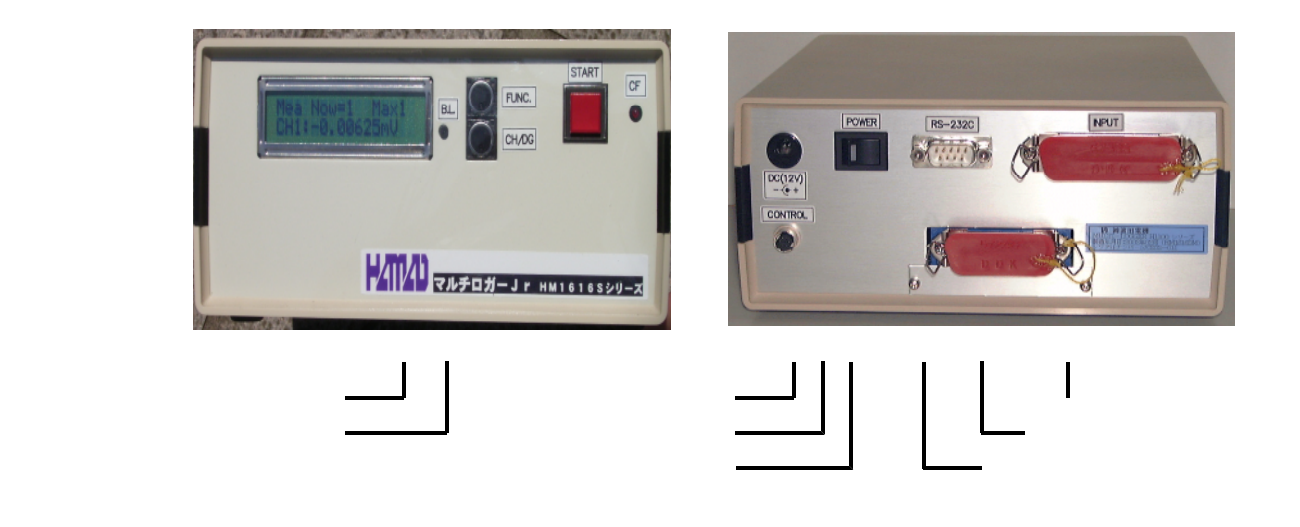

## 電源スイッチ&表示

電源ON/OFFスイッチ及び表示器です。

DC12V接続コネクタ

DC12V入力端子で、付属のACアダプタを接続します。

RS-232C接続コネクタ

パソコン接続用RS-232Cコネクタで、付属のケーブルを接続します。

## INPUT接続コネクタ

CH1~8のセンサー接続及び電圧入力コネクタで、付属のケーブルを接続します。
 ワニグチクリップ(コモン(0V))は、誘導/イズ等を低減する場合に接続します。
 標準では、CH1に荷重計(ロードセル)、CH2~5に変位計1~4を接続します。
 DIGITAL接続コネクタ(HM1616S/T DorDM)

DG1~6のリニアゲージ及びカウント入力コネクタで付属のケーブルを接続します。 HM1616SD : (+12V)と記され、尾崎製作所(ピーコック)の製品が 接続出来ます。

HM1616SDM:無印又は(+5V)と記され、ミツトヨ及び小野測器の製品が 接続出来ます。但し、両者では接続コネクタが異なります。

## スタート/ストップスイッチ&表示

各種設定で"HM1616(パ ネルスイッチ)禁止(OFF)"の時に、計測開始又は 中止する事が出来ます。表示は計測中を示します。

計測開始で、押しても表示が点灯しない場合は、3秒以上押した後再度押します。 計測中止は、2秒以上押し続けます。尚、以下の操作との区別を行って下さい。 パネルスイッチが使用可能な状態で"キー入力(OFF)"以外では、計測中に 押しますとサンプリングします。

更に、下記"FUNC."ボタンとの組み合わせで、3秒以上押すことで決定操作 としての機能も持ちます。

## C F 動作表示

CF(コンパクトフラシュ)カードの読み出し又は書き込み中を表示します。 CONTROL接続コネクタ

外部スタート/ストップ信号の入力、制御用スタート信号の出力が出来ます。 OPで接続出来る制御ユニットが用意されております。尚、ユーザにてご使用する 場合は、間違いますと大きな故障につながりますので十分ご注意下さい。 接続コネクタ:ヒロセHR10A-7P-6P

番号及び信号: - IN / START、 - IN / STOP、 - OUT / START、 - 0V 、 は何も接続しない。IN及びOUTは、TTLレベル(5V以下)

## LCD表示

16桁×2行で、時刻 / 経過時間 / サンプル数 / 供給電源 / 計測No / 設定情報No 及び設定された(EI)全てのCH / DGのセンサー値でのリアルタイムモニター 表示をします。Ver5.1以降のセンサー値は、設定情報の小数点以下桁数により 表示されます。電源ON時に約2秒間、ロガーバージョン表示します。 更に、下記"FUNC."ボタンの操作で各モードで使用します。 FUNC.ボタン

上段の表示内容を時刻 / 経過時間 / サンプル数 / 供給電源 / 計測 N o / 設定情報 N o と切り替えできます。

更に、3秒以上押すことで以下の各モードに移行出来ます。同様に、それぞれの モードからの抜け出しも出来ます。

"時刻">>CFモード"供給電源">>Nullデータ取得モード

 " その他 " > > 最大計測データ数(メモリー分割)及び設定情報No設定モード CH/DGボタン

下段に表示されているCH/DGのリアルタイムモニター表示をチャンネル インクリメントします。CH1>CH2>..DG1>DG2..

B.L.ボタン

表示器のバックライトを点灯します。押している間点灯して、約20mAの電流が 消費します。

CFカード

CF(コンパクトフラシュ)カードの挿入及び取り出し口です。

64M/128M(コンパクトフラシュ)カードが使用出来ます。

# < **電源ON時のバージョン表示** >

計測中でない場合で、電源ON時の数秒間右の表示が現れます。

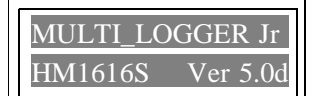

# <時刻表示>

この場合、
この場合、
この場合、
この場合、
この場合、
この場合、
この場合、
この場合、
この場合、
この場合、
この場合、
この場合、
この場合、
この場合、
この場合、
この場合、
この場合、
この場合、
この場合、
この場合、
この場合、
この場合、
この場合、
この場合、
この場合、
この場合、
この場合、
この場合、
この場合、
この場合、
この場合、
この場合、
この場合、
この場合、
この場合、
この場合、
この場合、
この場合、
この場合、
この場合、
この場合、
この場合、
この場合、
この場合、
この場合、
この場合、
この場合、
この場合、
この場合、
この場合、
この場合、
この場合、
この場合、
この場合、
この場合、
この場合、
この場合、
この場合、
この場合、
この場合、
この場合、
この場合、
この場合、
この場合、
この場合、
この場合、
この場合、
この場合、
この場合、
この場合、
この場合、
この場合、
この場合、
この場合、
この場合、
この場合、
この場合、
この場合、
この場合、
この場合、
この場合、
この場合、
この場合、
この場合、
この場合、
この場合、
この場合、
この場合、
この場合、
この場合、
この場合、
この場合、
この場合、
この場合、
この場合、
この場合、
この場合、
この場合、
このほう、
このほう、
このほう、
このほう、
このほう、
このほう、
このほう、
このほう、
このほう、
このほう、
このほう、
このほう、
このほう、
このほう、
このほう、
このほう、
このほう、
このほう、
このほう、
このほう、
このほう、
このほう、
このほう、
このほう、
このほう、
このほう、
このほう、
このほう、
このほう、
このほう、
このほう、
このほう、
このほう、
このほう、
このほう、
このほう、
このほう、
このほう、
このほう、
このほう、
このほう、
このほう、
このほう、
このほう、
このほう、
このほう、
このほう、
このほう、
このほう、
このほう、
このほう、
このほう、
このほう、
このほう、
このほう、
このほう、
このほう、
このほう、
このほう、
このほう、
このほう、
このほう、
このほう、
このほう、
このほう、
このほう、
このほう、
このほう、
このほう、
このほう、
このほう、
このほう、
このほう、
このほう、
このほう、
このほう、
このほう、
このほう、
このほう、
このほう、
このほう、
このほう、
このほう、
このほう、
このほう、
このほう、
このほう、
このほう、
このほう、
このほう、
このほう、
このほう、
このほう、
このほう、
このほう、
このほう、
このほう、
このほう、
このほう、
このほう、
このほう、
このほう、
このほう、
このほう、
このほう、
このほう、
このほう、
このほう、
このほう、
このほう、
このほう、
このほう、
このほう、
このほう、
このほう、
このほう、
このほう、
このほう、
このほう、
このほう、
このほう、
このほう、
このほう、
このほう、
このほう、
このほう、
このほう、
このほう、
このほう、
このほう、
このほう、
このほう、
このほう、
このほう、
このほう、
このほう、
このほう、
このほう、
このほう、
このほう、
このほう、
このほう、
このほう、
このほう、
このほう、
このほう、
このほう、
このほう、
このほう、
このほう、
このほう、
このほう、
このほう、
このほう、
このほう、
このほう、
このほう、
このほう、
このほう、
このほう、
このほう、
このほう、
このほう、
このほう、
このほう、
このほう、
このほう、
このほう、
このほう、
このほう、
このほう、
このほう、
このほう、
このほう、
このほう、
このほう、
このほう、
このほう、
このほう、
このほう、
このほう、
このほう、
このほう、
このほう、
このほう、
このほう、
このほう、
このほう、
このほう、
このほう、
このほう、
このほう、
このほう、
このほう、
このほう、
このほう、
このほう、
このほう、
このほう、
このほう、
このほう、
このほう、
このほう、
このほう、
このほう、
このほう、
このほう、
このほう、
このほう、
このほう、
このほう、
このほう、
このほう、
このほう、
このほう、
このほう、
このほう、
このほう、
このほう、
このほう、
このほう、
このほう、
このほう、
このほう、
このほう、
このほう、
このほう、
このほう、
このほう、
このほう、
このほう、
このほう、
このほう、
このほう、
このほう、
このほう、
このほう、
このほう、
このほう、
このほう、
このほう、
このほう、
このほう

## <ファイル選択>

CH/DG を押すとDIRが+1又は-1され、ファイル名が示されます。

WAIT -

- を押すとDIRが+10又は-10され、ファイル名が示されます。
  - <u>CH/DG</u> を 3 秒以上押すとD I R が + 又は 方向に変更されます。

## <設定情報ファイル(拡張子HMD)の読み込み>

示されたファイル名で、 ■ を3秒以上押すと、ロガーの設定が 変更されます。

# <計測ファイルの保存>

● を3秒以上押すと、ロガーの現在の計測データが、現在時刻を ファイル名として保存されます。設定情報ファイルも合わせて 保存されます。例 "01312359.BIN"と"01312359.HMD"

<ファイルの削除>

示されたファイル名で、 🎬 を3秒以上押すと、ファイルが削除されます。

< C F のフォーマット>

● を3秒以上押すと、CFカードのフォーマットがされます。

< CFモードの抜け出し>

■ FUNC. を3秒以上押すと、CFモードから抜け出せます。

# < DC **電源の表示** >

現在のDC供給電源の電圧が、表示されます。

FUNC. を3秒以上押すとNullデータ取得モードに変わります。
 但し、計測中は使用できません。

## < Nullデータ(初期値)取得モード>

■ を3秒以上押すと、その時のNullデータ取得が行われます。 デジタルチャンネルは、カウントクリアーされます。

# FUNC. <Nullデータ取得モードの抜け出し>

を3秒以上押すと、Nullデータ取得モードから抜け出せます。

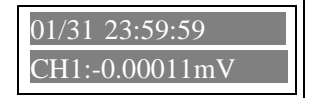

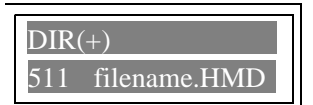

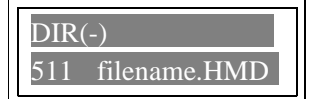

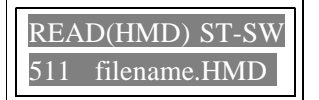

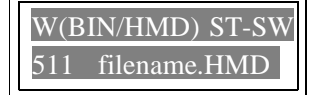

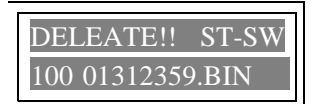

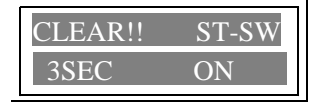

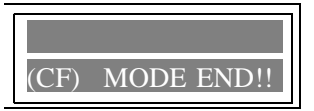

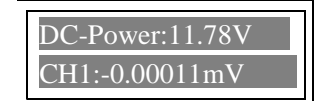

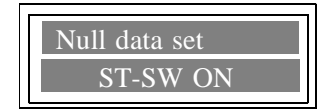

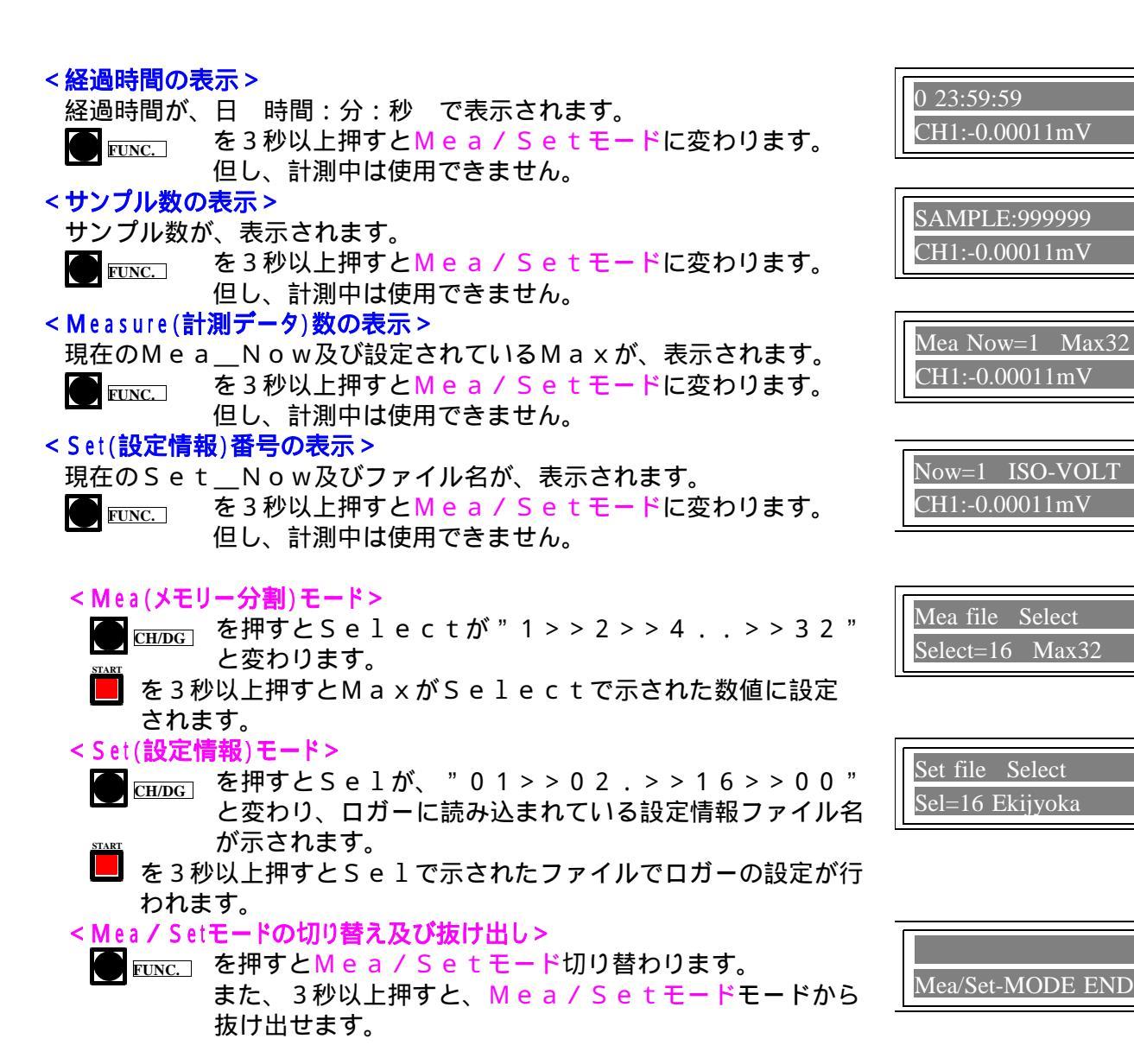

# <計測の開始>

● <u>FUNC.</u> を押して、設定情報(Now=s)、Mea\_Now=mm 、MaxXXを確認し、必要ならば、変更します。

start を3秒以上押て離し、再度押します。表示が点灯して、計測開始 されます。

> Now=00は、パソコンから設定又は変更した状態を示す。 この場合は、設定情報ファイル名は示されません。 Now=17は、CFカードから読み込み設定した状態を示す。

## <計測の停止>

START を3秒以上押すと、表示が消灯して、計測停止されます。 サンプル数が、10を越える場合のみ、Mea\_Nowを+1 及びCFが可能な場合、計測データ及び設定情報が、開始時刻を ファイル名として保存されます。

例01月31日23分59秒開始 "01312359.BIN"と"01312359.HMD"

# Mea Now=1 Max32 CH1:-0.00011mV Now=1 ISO-VOLT CH1:-0.00011mV

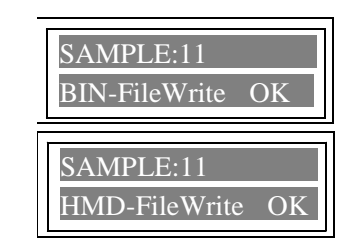

\*\*\*\*\* INPUT接続コネクタ \*\*\*\*\* CH1~CH8のセンサー入力信号コネクタの配置図です。 コネクタ型名:DDK 57-40360(本体側)

ワニグチクリップ(コモン(0V))は、誘導ノイズ等を低減する場合に接続します。

各チャンネルの、 " CH1~CH8 " センサー入力信号コネクタの配置図です。 コネクタ型名:多治見 PRC03-12A10-7M(10.5)オス(本体側)又は 多治見 PRC03-32A10-7F(10.5)メス(本体側)
A P+(+ブリッジ電源)
B P-(-入力信号)
C P-(-ブリッジ電源)
D S+(+入力信号)
E - シールド

電圧測定は、Dピンに+信号を、BとEピンを接続して-信号(0V)に繋ぎます。

\*\*\*\*\* DIGITAL接続コネクタ \*\*\*\*\* DG1~DG8のセンサー入力信号コネクタの配置図です。 コネクタ型名:DDK 57-40240(本体側)

| ピン番号                                                                                                    | 信号名                                                                                                    | フルスケール                                    | 備考                                 |
|----------------------------------------------------------------------------------------------------|----------------------------------------------------------------------------------------------------|-------------------------------------------|------------------------------------|
| $ \begin{array}{c} 1\\ 2\\ 3\\ 4\\ 5\\ 6\\ 7\\ 8\\ 9\\ 1\\ 0\\ 1\\ 1\\ 2\\ 1\\ 3\\ 1\\ 4\\ 1\\ 5\\ 1\\ 6\\ 1\\ 7\\ 1\\ 8\\ 1\\ 9\\ 2\\ 0\\ 2\\ 1\\ 2\\ 2\\ 3\\ 2\\ 4\\ \end{array} $ | DG10<br>Ap<br>P+<br>Bp<br>DG30<br>Ap<br>P+<br>Bp<br>DG50<br>Ap<br>P+<br>Bp<br>DG20<br>Ap<br>P+<br>Bp<br>DG20<br>Ap<br>P+<br>Bp<br>DG40<br>Ap<br>P+<br>Bp<br>DG40<br>Ap<br>P+<br>Bp<br>DG60<br>Ap<br>P+<br>Bp | DCA相C相C相C相C相C和C相CACALAAAAAAAAAAAAAAAAAAAA | 尾崎製作所、小野測器、ミツトヨ<br>により仕様が異なる。下図を参照 |

各チャンネルの、"DG1~DG6"センサー入力信号コネクタの型名及び配置図です。

<HM1616xD-x>尾崎製作所 DSシリーズ対応 型名:多治見 R03-JB8Fメス(本体側)
A \_\_\_\_\_\_ 0V
B \_\_\_\_\_\_ Ap(A相(2V±1V)サイン入力信号)
C \_\_\_\_\_\_ P+(+12V電源)
D \_\_\_\_\_\_ Bp(B相(2V±1V)サイン入力信号)
E \_\_\_\_\_\_ Bp(B相(2V±1V)サイン入力信号)
G \_\_\_\_\_\_ シールド

<HM1616xDM-x>小野測器 GSシリーズ対応 型名:多治見 R03-JB6Fメス(本体側) ——— A p ( A 相 5 V パルス入力信号 ) А - Bp(B相5Vパルス入力信号) В —— P + (+ 5 V電源) С D Е -シールド(0V) COM. F ーシールド(0V) COM. <HM1616xDM-x>ミットヨ LGシリーズ対応 型名:ヒロセ RM12BJB-6Sメス(本体側) —— P + ( + 5 V 電源 ) 1 2 ― Ap(A相5Vパルス入力信号) 3 - Bp(B相5Vパルス入力信号) 4 5 -シールド(0V) GND 6 - 11 -

## \*\*\*\* 試験時の操作説明 \*\*\*\*\*

平板載荷試験枠組み及び荷重計、変位計\*4、ジャッキ取り付け

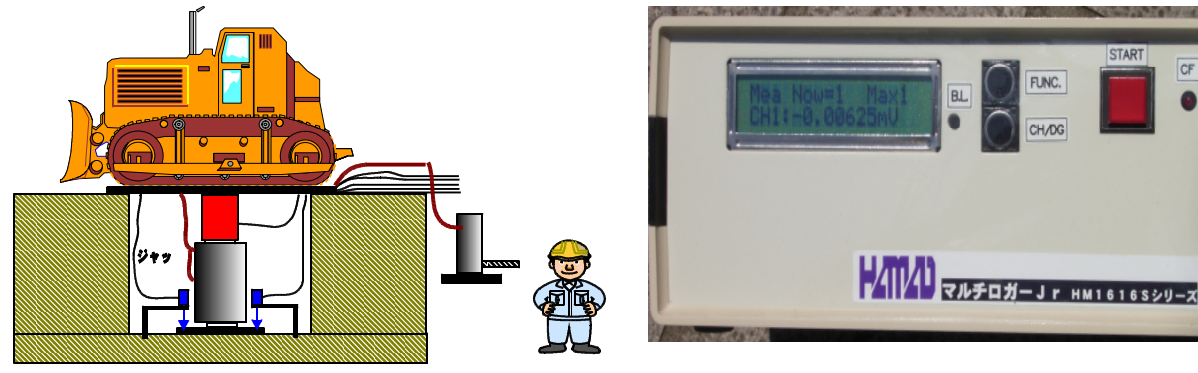

# <設置と装置の動作確認の操作手順>

- 1.上図の様にジャッキ(含む油圧ポンプ)、センサーの設置及び接続を行います。 変位計の取り付け方向を間違えない様にします。使用する方向が伸びる又は縮む。
- 2.それぞれの変位計を、留め具を調整して初期の位置に合わせます。
- 3.マルチロガー」rの後ろ側の電源スイッチを入れます。LCD表示を確認します。
- 4.LCD(上行)表示の確認をします。 "FUNC"を軽く押して、時刻及び電源電圧を確認します。
   DC-Power:11.56Vの様に、最低でも11.50V以上は必要です。
   フル充電した場合は、12.00V以上を示します。
   確認後は、 "FUNC"を軽く押して、経過時間表示にしておきます。

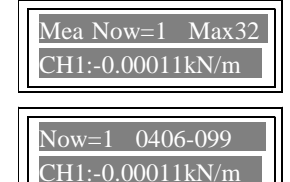

左図の様に現在のSet\_Now及びファイル名が、表示されます。 違っていれば、パネル操作で変更します。

表示されます。違っていれば、パネル操作で変更します。

HM1616Sx

- 6.スタートスイッチを5秒以上押したままにした後、離します。再度押して、赤色点灯 (スタート)しましたら離します。もう一度3秒以上押して、赤色点灯が消灯(ストップ) しましたら離します。<u>尚、Max = 1の場合は、この操作を行う前には、以前の計測データ</u>の取り込みは、終了していなければなりません。
- 7.LCD(下行)表示の確認をします。 "CH"を軽く押して、荷重計((kN/m2)強度)が
   CH1: 1.234567kN/mの様に "±0~2"以下、変位計((mm)沈下量)が
   CH2: 0.023457mmの様に "±0~0.03"以下、を示している事を確
   認します。尚、変位計については、CH3: /CH4: /CH5: と確認します。場合によれば、沈下が発生して上記数値が上昇します。
   デジタル変位計の場合は、CH2がDG1,CH3がDG2...となります。
   可能であれば、変位計を1個ずつ手動で動かして、数値確認を全てについて行います。
   確認後は、"CH"を軽く押して、荷重計表示にしておきます。
- 8. CH1: 1.234567kN/mの数値を見ながら、徐々に油圧ポンプ操作でジャッキ アップさせます。上記数値が上昇して重機と載荷板が密着しましたら、油圧ポンプ操作で ジャッキアップをやめます。

パッテリー電源を使用している場合は、この時のDC - Power:11.56Vを記録しておく 事をお奨め致します。

## <予備載荷の操作手順>

- スタートスイッチを5秒以上押したままにした後、離します。再度押して、赤色点灯 (スタート)しましたら離します。
- 2.経過時間を見ながら、1分経過しましたら次に移ります。
- 3.(省略出来る)スタートスイッチを短く1回押して、今の数値をサンプリングさせます。
- 4.荷重計の数値を見ながら、予備載荷の荷重値まで油圧ポンプ操作でジャッキアップさせます。
- 5.(省略出来る)スタートスイッチを短く1回押して、今の数値をサンプリングさせます。
- 経過時間、荷重計の数値を見ながら、予備載荷の荷重値を油圧ポンプ操作で保持させます。
   1分経過しましたら次に移ります。
- 7.(省略出来る)スタートスイッチを短く1回押して、今の数値をサンプリングさせます。
- 8.荷重計の数値を見ながら、荷重値が0になるまで油圧ポンプ操作でジャッキダウンさせます。
- 9.(省略出来る)スタートスイッチを短く1回押して、今の数値をサンプリングさせます。
- 10.予備載荷が終了です。必要ならば、2項~9項を繰り返します。

#### <本載荷の操作手順>

- 1.予備載荷から連続で行いますので、予備載荷の最後の操作から1分以上経過した後の 経過時間の区切りの良い時間から始めます。
- 2.(省略出来る)スタートスイッチを短く1回押して、今の数値をサンプリングさせます。

#### <加圧段階>

- 3.荷重計の数値を見ながら、所定の荷重値まで油圧ポンプ操作でジャッキアップさせます。
- 4.(省略出来る)スタートスイッチを短く1回押して、今の数値をサンプリングさせます。
- 5.経過時間、荷重計の数値を見ながら、所定の荷重値を油圧ポンプ操作で保持させます。 必要時間(ここでの時間が30分)が経過しましたら次に移ります。
- 6.(省略出来る)スタートスイッチを短く1回押して、今の数値をサンプリングさせます。
- 7.3項~6項を必要なステップまで繰り返します。

## <減圧段階>

- 8.荷重計の数値を見ながら、所定の荷重値まで油圧ポンプ操作でジャッキダウンさせます。
- 9.(省略出来る)スタートスイッチを短く1回押して、今の数値をサンプリングさせます。
- 10.経過時間、荷重計の数値を見ながら、所定の荷重値を油圧ポンプ操作で保持させます。 必要時間(ここでの時間が5分)が経過しましたら次に移ります。
- 11.(省略出来る)スタートスイッチを短く1回押して、今の数値をサンプリングさせます。
- 12.8項~11項を必要なステップまで繰り返します。
- 13.本載荷が終了です。繰り返し載荷試験の場合は、1項~12項を必要回数繰り返します。 全て終了した場合は、スタートスイッチを3秒以上押したままで、赤色点灯が消灯(ストッ プ)しましたら離します。 <u>HM16165×/T×シリーズ以外又は、MAX=1設定の場合は、これ以降は、</u> <u>"試験データ取り込み"を行うまで、スタートさせない。尚、MAX設定数の試験を行った 場合も同様です。</u>

バッテリー電源を使用している場合は、試験途中で適度に電源電圧を確認する事をお奨め致します。

# <試験中のトラブルに対する操作手順>

- \* . 変位計の取り付け方向を間違えた場合、後述の設定情報ファイルの修正で対処出来ますので そのまま続行した方が良い。初期の段階で有れば " < 設置と装置の動作確認の操作手順 > " からやり直した方が良い。
- \*.保持時間が少ない又は多すぎた場合、次のステップから正しい保持時間で行えば良い。
- \*.荷重値を間違えた場合、適度に切り上げて余分なステップとして行えば良い。
- \* .途中でマルチロガーJrの電源が切れた又はDC-Power:10.00V以下になった 場合、電源スイッチを切り、新しいバッテリー若しくは、それに変わるものを用意して再度 電源スイッチを入れ、スタートが赤色点灯している事を確認して試験を続行した方が良い。 新たな電源が確保出来ない場合、試験を中止して持ち帰り、ACアダプタを使用して電源 スイッチを入れ、続けて前項13の終了操作を行います。
- \*.初期の段階で、設置状態が不安定になった場合、"<設置と装置の動作確認の操作手順>" 又は、"<予備載荷の操作手順>"からやり直した方が良い。
- \* . 終わりの段階で設置状態が不安定になった場合、除荷操作に移るか直ちに終了する方が良い。
- \*.途中で荷重計又は変位計の定格値を越えた場合、除荷操作に移た方が良い。

## <装置の取り外しの操作手順>

- 1.マルチロガー」rの後ろ側の電源スイッチを切ります。LCD表示を確認します。
- 2.装置と中継ケーブル全てのコネクタを外します。中継ケーブルとセンサーの接続を外します。 HMD平板載荷装置の全てをアタッシュケースにしまい込みます。
- 3.ジャッキ(含む油圧ポンプ)、センサーの取り外しを行います。

バッテリー電源を使用している場合は、この時のDC-Power:11.05Vを記録して電源 スイッチを入れた時との差を捉えて、次の使用時間の目安にしておくと良いです。尚、バッテリー は気温が5 以下に下がると使用能力がかなり低下しますので注意して下さい。

充電器の使用については"接続"を参照して下さい。特に充電中の発熱には十分注意願います。

# <装置を持ち帰ってからの計測データ取り込み操作手順>

- マルチロガーJrのRS232Cケーブル又は変換ケーブルを介してUSBをパソコンに接続します。
- 2.マルチロガーJrの後ろ側の電源スイッチを入れます。LCD表示を確認します。合わせて、 パソコンの電源を入れウインドウズを立ち上げます。以降はパソコンのみの操作です。
- ディスクトップの"HMD土質試験統合"アイコンをクリックします。無い場合は、"スタート>> プログラム>>(株)濱田電機>>土質試験統合"をクリックします。下図の順に操作します。
   Jr HM1616アイコンをクリック

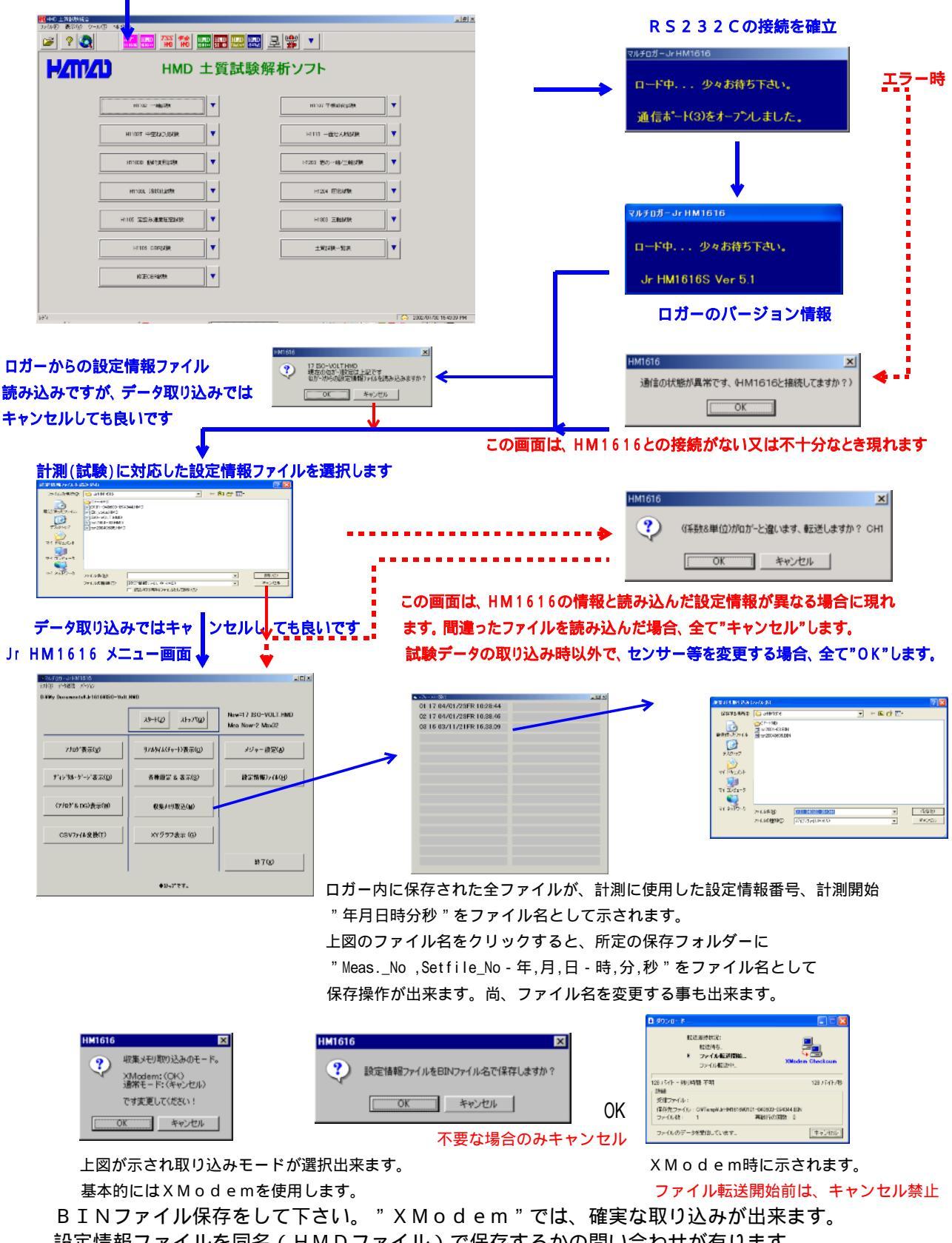

設定情報ファイルを同名(HMDファイル)で保存するかの問い合わせが有ります。 HMD土質試験統合ソフトをご利用の場合は、保存しておくと便利です。 更に詳しくは、"**計測(試験)後、ロガーからのデータ読み取りの使用方法**"を参照してください。 ここで、"ファイル名.BIN"と"ファイル名.HMD"の2個のファイルが出来ました。 HMD土質試験解析ソフトを使用する場合は、このファイルをHxxxxx試験に変換します。

# エクセル型式変換の使用方法

メインメニュー画面の"CSVファイル変換"ボタンをクリックします。

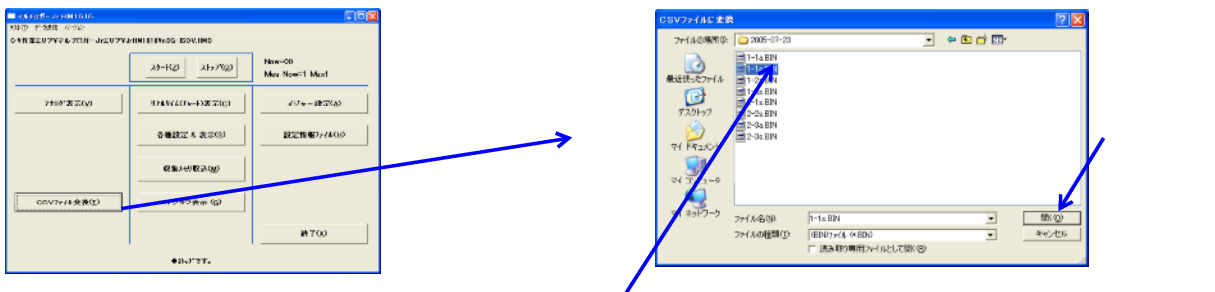

ロガーから読み込んだBINファイルを選択します

パソコンにロガーから取り込んだBINファイルをエクセル "CSV"ファイルに変換致します。 エクセルファイルは、同一フォルダーに同じファイル名で、拡張子が異なって保存されます。

# HM1616Sx/Txロガーの設定情報変更の使用方法

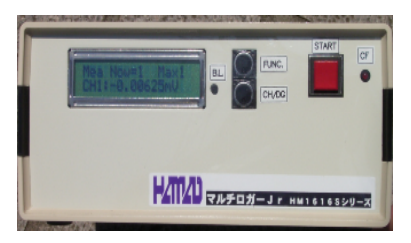

設定を変更する場合は、以下の取り扱いで行います。 尚、計測中は使用できません。

# < Measure(計測データ)数の表示>

現在のMea\_Now及び設定されているMaxが、表示されます。 ● FUNC. を3秒以上押すとMea/Setモードに変わります。 但し、計測中は使用できません。

# < Set(設定情報)番号の表示>

現在のSet\_Now及びファイル名が、表示されます。

■ FUNC. を3秒以上押すとMea/Setモードに変わります。 但し、計測中は使用できません。

# < Mea(メモリー分割)モード>

- € CH/DG を押すとSelectが"1>>2>>4..>>32"
- を3秒以上押すとMaxがSelectで示された数値に設定 されます。ロガー内の保存ファイルは、0に成ります。

# < Set(設定情報)モード>

CH/DG を押すとSelが、"01>>02.>>16>>00" と変わり、ロガーに読み込まれている設定情報ファイル名が示されます。

を3秒以上押すとSelで示されたファイルでロガーの設定が行われます。

# < Mea / Setモードの切り替え及び抜け出し>

▶ FUNC. を押すとMea/Setモード切り替わります。 また、3秒以上押すと、Mea/Setモードモードから 抜け出せます。

パソコンからHM16165x / Txロガーの設定情報変更の使用方法 ロガーのMeas / Setfile設定操作を参照下さい。

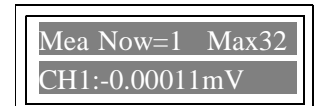

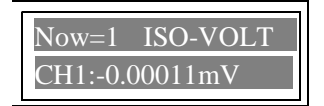

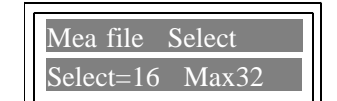

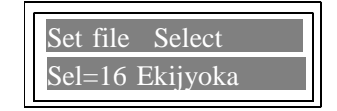

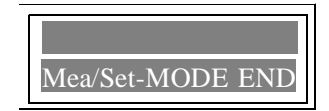

<取り込んだ試験データの変換手順>

1. "土質試験統合"画面から"H1107 平板載荷試験"をクリックし、下図の順に操作します。 H1107 平板載荷試験ボタンをクリック

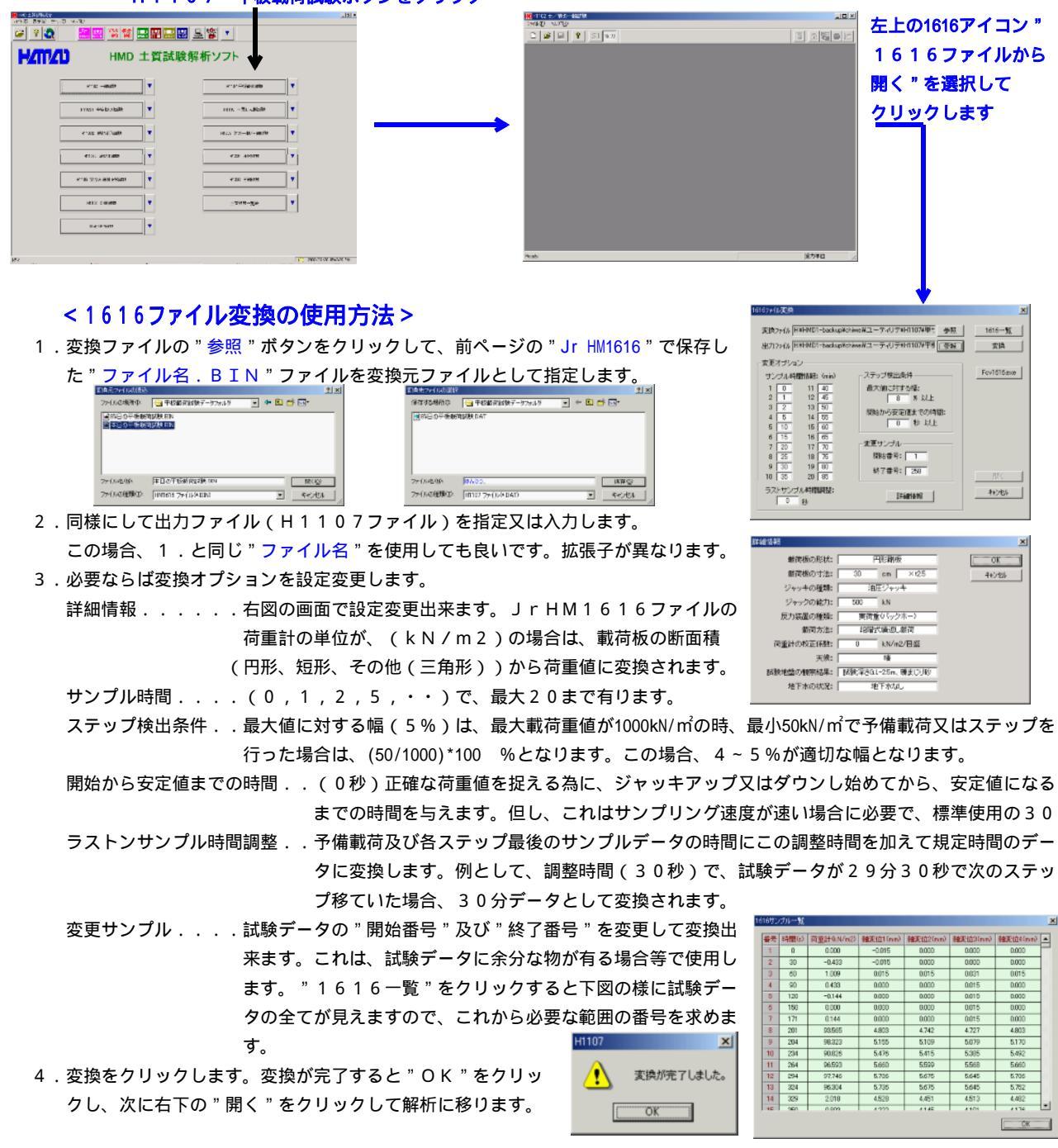

これで4個のファイルの内の最後の2個が出来ました。"ファイル名. DAT"と"ファイル名. HAD"です。

# < 平板載荷試験の解析 >

変換からの開く又はH1107ファイルを

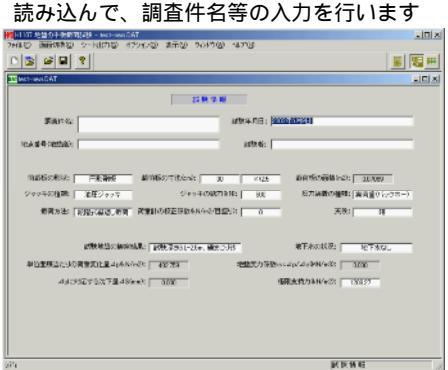

全てのサンプルデータの確認及び修正が出来ます サイクル数、ステップ数、サンプル数の追加及び削除が出来ます

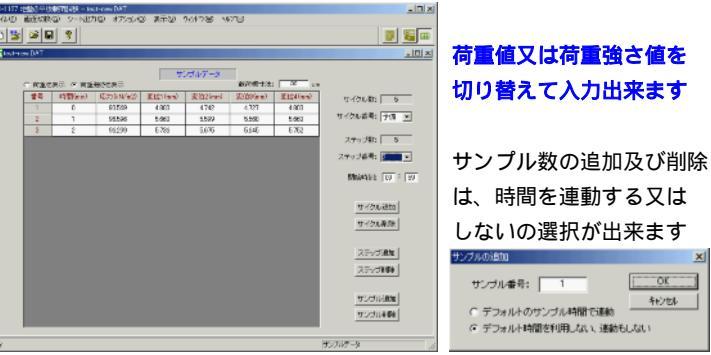

OK

キャンセル

- 17 -

" シートアイコン " をクリックして " 学会シート3821~3822A/B/C " を選択します。

- 1. "応力算出アイコン"では、最後のサンプルデータ又は平均データを使用するかの選択が出来ます。
- 2.学会シート3822では、" P S設定アイコン"で、利用データの選択で測定データ、選択サイクル、個別サイクルが出 来ます。尚、選択サイクル、個別サイクルは直線近似曲線からその数値を算出します。

上記で選択したモードで、 Pの応力(荷重強さ)最大値の1/3、応力最大値、設定値が選べます。

- 3.学会シート3822Cでは、"利用サイクル設定アイコン"で、各サイクルの最大値の単一直線又は2直線が選べます。
- 4. グラフシートでは、"レンジ変更用アイコン"で、X及びY軸を自動又は任意に変更出来ます。

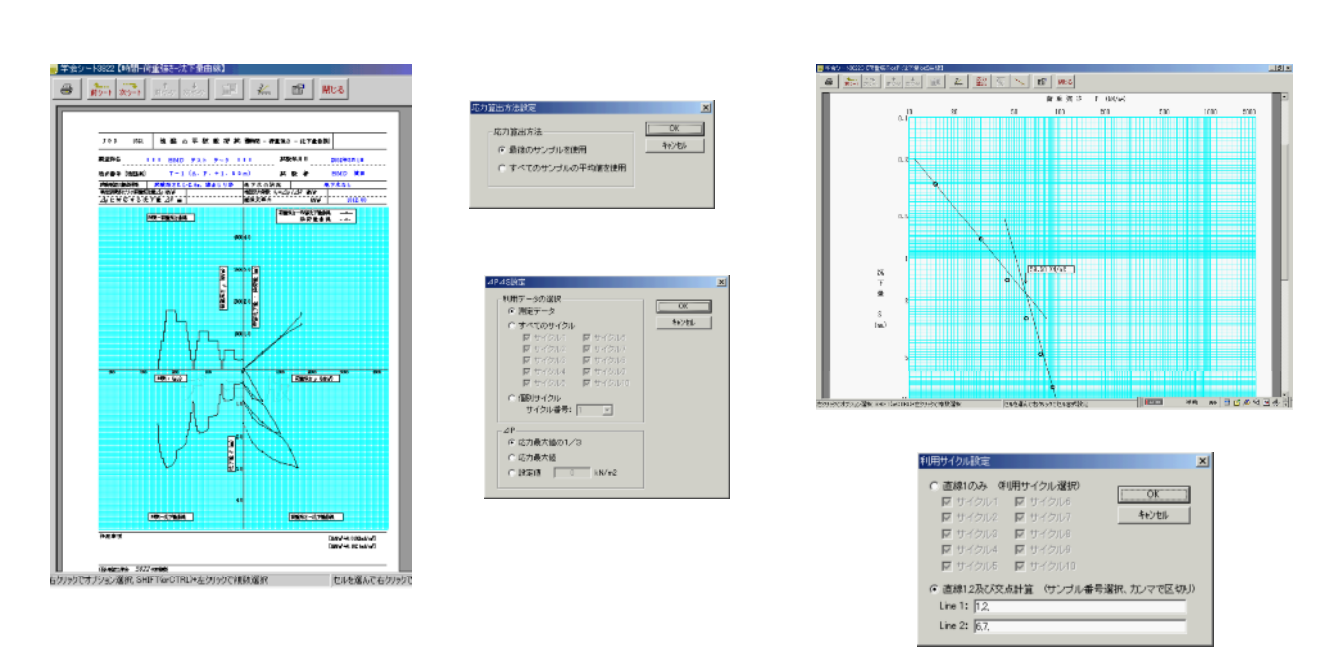

5. "オプションアイコン"をクリックすると下図の設定が変更出来ますので、選択後再度クリックします。

| 倍率は120<br>が標準です               | シートオプション           シートオプション           シートオプション           画面表示           信車00:100 -           点約4%           0/10mm)           ・           ・           ・           ・           ・           ・           ・           ・           ・           ・           ・           ・           ・           ・           ・           ・           ・           ・           ・           ・           ・           ・           ・           ・           ・           ・           ・           ・           ・           ・           ・           ・           ・           ・           ・ | ×<br>2: P 王<br>3: 2 王<br>1199にない<br>1195かる<br>英字半角で                           | <ul> <li>学会登録番号の設定(現在は不<br/>学会登録書話の設定</li> <li>              Ŷ合登録してからこの番号を設定し             (株)地盤工学会 3821      </li> <li>             (株)地盤工学会 3821         </li> <li>             C D に貼り付けられたデモ解除す         </li> <li>             Ft-Kaga # 号の入力         </li> </ul>                                                                                                    | 要です)                                      |
|-------------------------------|----------------------------------------------------------------------------------------------------|-------------------------------------------------------------------------------|----------------------------------------------------------------------------------------------------|-------------------------------------------|
| 6 . " <b>プリ</b><br>プロテ<br>正しく | <u>ハールン地部</u><br>ンターアイコン "をクリックする<br>クタが接続されていない又は、せ<br>インストールされていない場合は                                                                                                    |                                                                               | この参考が入力されていない場合、「テモ」が印刷、<br>シートは中ではます。<br>シート出力オプション<br>シートは力オプション<br>を記録目行<br>で EID時にする<br>で EID時にする<br>で EID時にする<br>で EID時にする<br>で EID時によるい                                                                                                    |                                           |
|                               | - に印刷<br>印刷 期囲<br>C 選択されたシート 選択<br>C 表示シート<br>で 表示ページ<br>プリンターの設定が出来ま                                                                                                    | x     x       x     x       x     x       x     x       x     x       x     x | <ul> <li>印刷シートを個別に選択出来ま<br/>(1部シート選択)</li> <li>学会シート3822 (1朝間の音楽誌さぶ下量曲線)</li> <li>学会シート3822 (1朝間の由さぶ下量金曲線)</li> <li>学会シート38228 (1朝間の由さぶ下量3曲線)</li> <li>・金サイクルシートのみ</li> <li>・金サイクルシートのみ</li> <li>・金サイクルシートの</li> <li>・金サイクルシートの</li> <li< th=""><th>すべてを選択<br/>すべてを選択<br/><u> でのK</u><br/>4+2/24</th></li<></ul> | すべてを選択<br>すべてを選択<br><u> でのK</u><br>4+2/24 |

\*\*\*\* H1107(平板載荷)ファイルの説明 \*\*\*\*\*

H1107ファイルをエクセルで変更する場合は、"\*\*\*、DAT"ファイルの場合は、以下の様に区分けされるよ うに読み込みます。"\*\*\*.CSV"ファイルはそのまま読み込みます。 H1107解析ソフトは、この両型式のファイルを読み込む事ができます。

| ţ     | サンプル時間(分) | ) 荷重(k N     | )     变位1(mm)    | 変位 2  | 変位 3  | 変位 4  | (mm)     | 下文は行の説明            |
|-------|-----------|--------------|------------------|-------|-------|-------|----------|--------------------|
| H1107 | ,         |              |                  |       |       |       | H 1 1 (  | )7ファイルを示す          |
| CYCL  | E_COUNT=2 |              |                  |       |       |       | サイクノ     | レ致                 |
| CYCL  | EO        | STEP_COUNT=4 |                  |       |       |       | CYCLE0 ( | (予備)のステップ数         |
| STEP  | 1         | SAMP_COUNT=1 | START_TIME=00:00 |       |       |       | CYCLE0,  | STEP1のサンプル数、タイム    |
|       | 0         | 0            | 0                | 0     | 0     | 0     | CYCLE0,  | STEP1,SAMPLE1のデータ  |
| STEP  | 2         | SAMP_COUNT=2 | START_TIME=00:00 |       |       |       | CYCLE0,  | STEP2のサンプル数、タイム    |
|       | 0         | 6.933        | 0.104            | 0.179 | 0.187 | 0.256 | CYCLE0,  | STEP2,SAMPLE1のデータ  |
|       | 1         | 0            | 0.068            | 0.202 | 0.096 | 0.223 | CYCLE0,  | STEP2,SAMPLE2のデータ  |
| STEP  | 3         | SAMP_COUNT=2 | START_TIME=00:02 |       |       |       |          |                    |
|       | 0         | 6.913        | 0.117            | 0.202 | 0.2   | 0.283 |          |                    |
|       | 1         | 0.01         | 0.094            | 0.219 | 0.118 | 0.236 |          |                    |
| STEP  | 4         | SAMP_COUNT=1 | START_TIME=00:03 |       |       |       |          |                    |
|       | 0         | 0            | 0                | 0     | 0     | 0     |          |                    |
| CYCL  | E1        | STEP_COUNT=9 |                  |       |       |       | CYCLE1   | (本)のステップ数          |
| STEP  | 1         | SAMP_COUNT=9 | START_TIME=00:07 |       |       |       | CYCLE1,  | STEP1のサンプル数、タイム    |
|       | 0         | 20.84        | 0.23             | 0.371 | 0.436 | 0.579 | CYCLE1,  | STEP1, SAMPLE1のデータ |
|       | 1         | 20.676       | 0.233            | 0.376 | 0.445 | 0.585 |          |                    |
|       | 2         | 20.779       | 0.237            | 0.378 | 0.45  | 0.591 |          |                    |
|       | 5         | 20.912       | 0.239            | 0.385 | 0.455 | 0.597 |          |                    |
|       | 10        | 20.799       | 0.245            | 0.391 | 0.46  | 0.601 |          |                    |
|       | 15        | 20.779       | 0.247            | 0.395 | 0.464 | 0.603 |          |                    |
|       | 20        | 20.81        | 0.251            | 0.401 | 0.465 | 0.607 |          |                    |
|       | 25        | 20.861       | 0.252            | 0.404 | 0.467 | 0.608 |          |                    |
|       | 30        | 20.871       | 0.252            | 0.404 | 0.467 | 0.61  |          |                    |
| STEP  | 2         | SAMP_COUNT=8 | START_TIME=00:38 |       |       |       | CYCLE1,  | STEP2のサンプル数、タイム    |

0サイクルは、予備載荷のデータで、1サイクルから本載荷のデータとなります。 本載荷は、1サイクルから10サイクルまで与える事が出来ます。 各サイクルには、最大20のステップを与える事が出来ます。 同様に、各ステップには、最大20のサンプルを与える事が出来ます。

<変更する場合の注意点を下記に示します>

- 1.サイクル数の変更を行う場合、"サイクル数"も変更します。
   2.ステップ数の変更を行う場合、"変更サイクルのステップ数"も変更します。
- 3.サンプル数の変更を行う場合、"変更サイクルの変更ステップのサンプル数"も変更 します。
- 4. タイムの変更を行う場合、 x x 時間 x x 分で入力又は変更します。
- 5.サンプル時間は、分で入力又は変更します。
- 6.荷重は、kNの単位で入力又は変更します。
- 7.変位は、mmの単位で入力又は変更します。
- 8.サイクル数、ステップ数、サンプル数の変更を行う場合、変更以降のタイムとの関連に ご注意下さい。
- 9. 変更終了後の保存は、"\*\*\*, CSV"型式で保存します。

\*\*\*\*\* パソコンソフト JrHM1616の操作及び画面説明 \*\*\*\*\*

先ずは、パソコンとロガーを準備完了の状態で、パソコンソフト JrHM1616を立ち上げます。 後述の " JrHM1616 メインメニュー画面 " に従い、メインメニュー画面にしてから、次の 順序で計測及びデータ取り込み操作手順を行います

で、計測準備が完了した後に、必要ならば各チャンネルの初期値を取ります。チャンネルボタンを クィックした時の数値が取り込まれます。又は、パネル説明に従い、パネル操作で初期値の取り 込みを行います。尚、スタート時にNULL(ON)、DGゼロ(ON)設定の場合、特に必要なし。

スタートスイッチ又は画面のスタートボタン(メインメニュー、数値表示、XYグラフ画面等)をクリックして、 すぐに試験機を駆動させます。OPの制御を使用の場合は、自動制御出来ます。

で、計測中のデータを確認及び監視します。所定のデータ又は時間になりましたら、

スタートスイッチ又は画面のストップボタンをクリックして、計測終了させます。尚、ストップ設定の 場合、特に必要なし。同時に試験機の駆動を停止させます。自動停止も可能です。

で、計測終了した後に、ロガーからの計測データ取り込みを行います。 直ぐに、 試験確認及び解析を行う 場合は、 変換及び解析ソフトを開きます。

# < J r HM1616 メインメニュー画面>

# [第1ステップ]・・・・・パソコンとロガーの正常な状態チェック

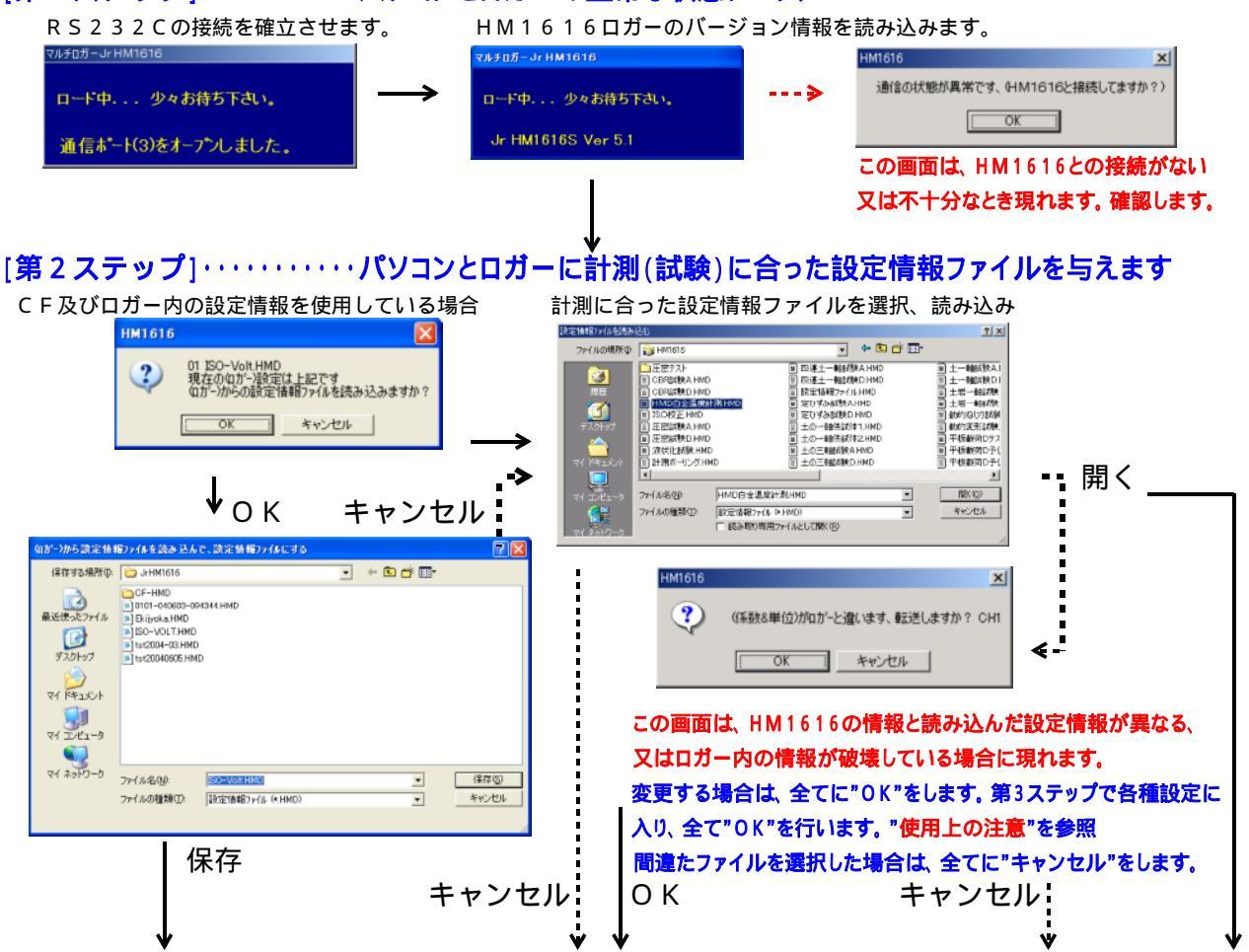

[第3ステップ]・・・・・・メインメニュー画面で、次に進むか、第1ステップからやり直します。 第1ステップの ・・・・> の場合は、接続を確認して、最初から行います。 繰り返し起こる場合は、パソコン及びロガーの電源を再立ち上げしてみます。 第2ステップの ・・・・> の場合は、最初から行います。このロガーを十分理解して、設定情報 ファイルをキャンセルした場合は、後述の画面からファイルを読み込み"各種設定"を行います。 第2ステップの"OK"の場合は、"各種設定"を行います。 第2ステップの"K存"又は、"開く"の場合は次に進み、全て正常で有ることを示します。

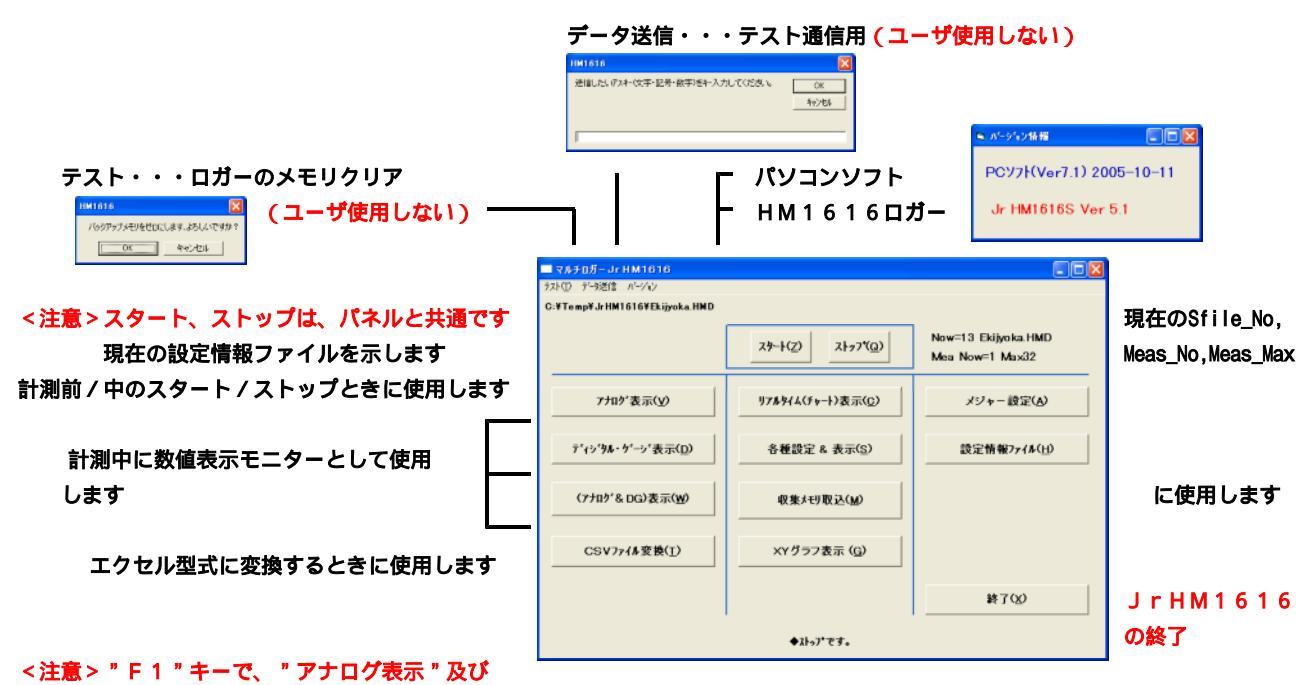

"(アナログ&DG)表示"の時間表示、有り/無しが出来ます。

リアルタイム表示は、計測中の波形モニターとして使用します 各種設定&表示は、必要な場合に計測前に使用します 収集メモリ取込は計測中/終了後に使用します XYグラフ表示は、計測データのXYグラフとして使用します 又、この画面でセンサーモニター及び計測の開始/終了も出来ます

現在のSfile\_No表示

Now=00は、パソコンから設定又は変更した状態を示す。 この場合は、設定情報ファイル名は示されません。 Now=17は、CFカードから読み込み設定した状態を示す。

## HM1616Sx/Txでロガーに設定情報を転送しない場合

ロガーに現在設定している各種設定情報と異なる設定情報ファイルを読み込んで使用する場合は、 読み込み後、メニュー画面から各種設定画面に入り、現在値と設定値の違いでは、"OK"を行 います。設定を確実にする為、再度、メニュー画面から各種設定画面に入り、エラーが示されな くなるまで数回繰り返します。尚、読み込み時のエラーでは"OK"を行います。

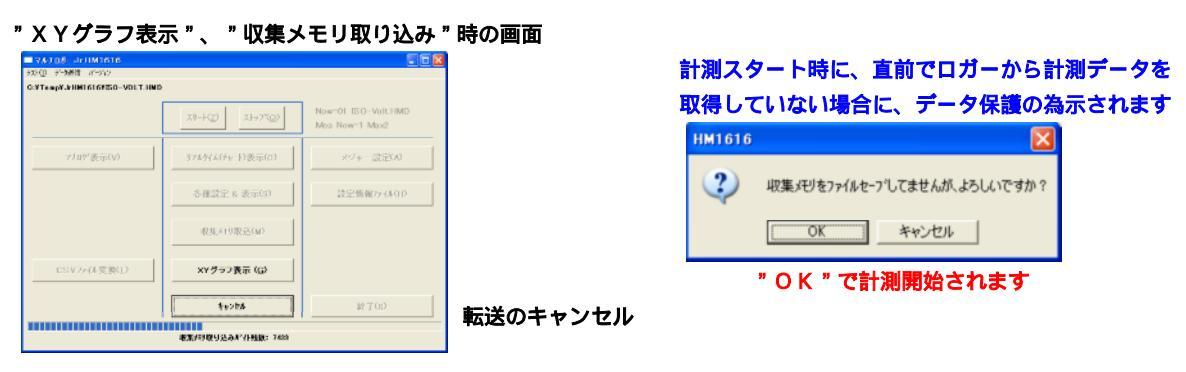

転送進行を表示

# [HM1616Sx/TxロガーのMeas/Sfile設定操作]

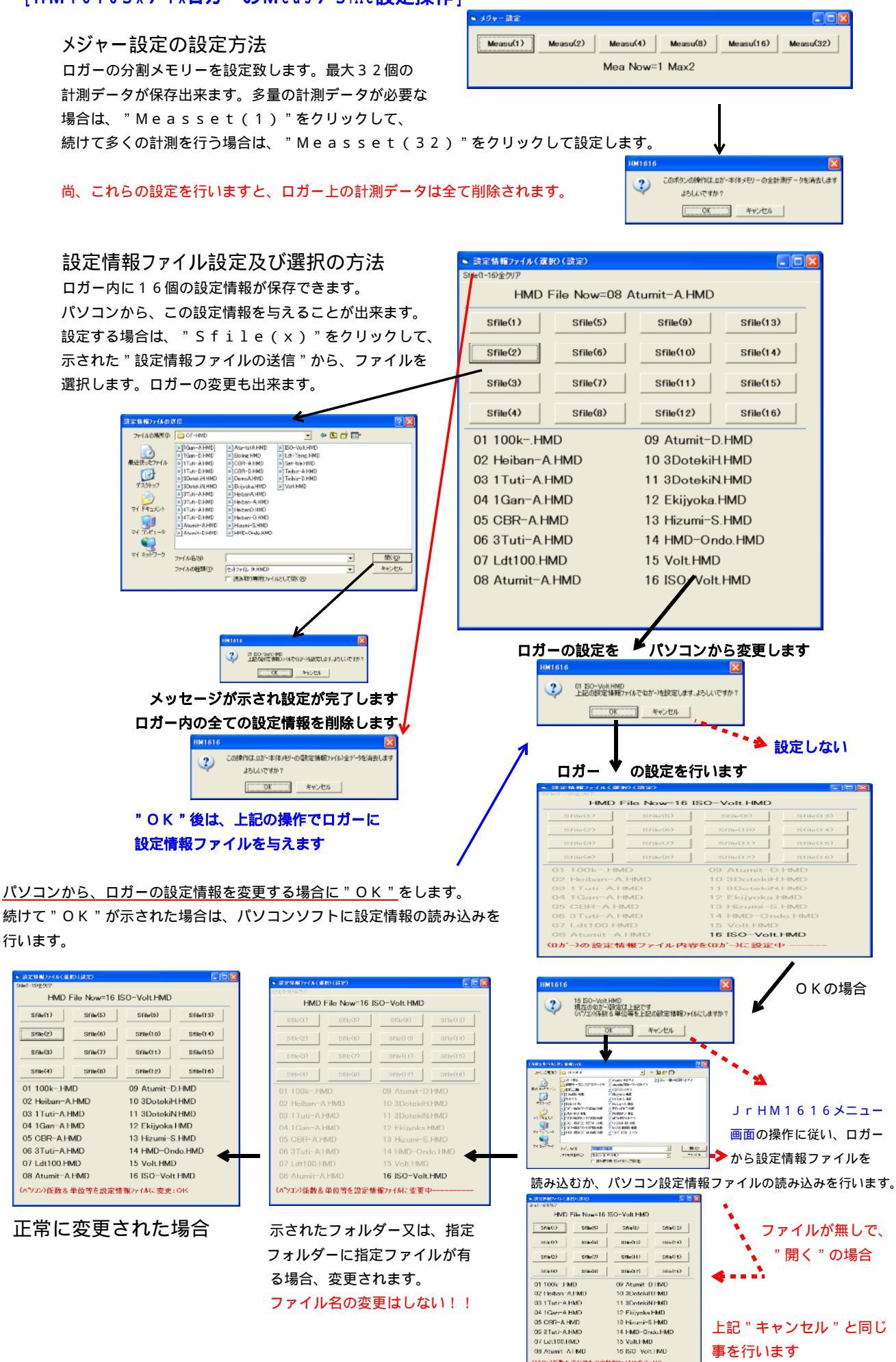

上記"キャンセル"と同じ

事を行います

212)係数を単位機を設定情報方子はに変更:)

# <各種設定&表示画面>

|                                  | チャンネル間ウェイト(业) 外部信号(スタート/ストッ | 7"ON/OFF(G)         |                             |                                                                         |
|----------------------------------|-----------------------------|---------------------|-----------------------------|-------------------------------------------------------------------------|
| 読み込んだ設定情報ファイルと<br>ロガーの現在情報の比較を行う | 設定情報77-(#(自動設定)             | 積算平均回数              | ¥₹7 <u>%</u> )              | <ul> <li>         → 積算平均回数の設定及び表示         <ul> <li></li></ul></li></ul> |
|                                  |                             | 1482                |                             | - アンプゲインの設定                                                             |
| ロガーの現在の各種設定情報を                   | OFF                         | PGA(ንግን ንንፋን ብንፖንንን | HM1616(小*ネルスイッチ)            | │                                                                       |
| 取込む時使用                           | ロが-情報の取り込み                  | ፖታበታ (DI/EDቂレንト     | メモリ(タイムディータ有/無)             |                                                                         |
| サンプリング時間の設定                      |                             |                     |                             |                                                                         |
| 及び変更                             | (サンフリング・レート)時間設定            | Nullデータ取り込み         | テ <sup>ィ</sup> ータ(幅)サンフリンク* |                                                                         |
| 1 秒以下の設定で使用 🛛 🗕 🗕                | 内部分                         | Null演算設定            | <u>ቶ−</u> 入力ፇンフፇンク*         | ── データ幅サンプリングの設定                                                        |
| 1 秒以上の設定で使用 🛛 🗕 🗕                | リアルタイムクロック                  |                     |                             |                                                                         |
|                                  |                             | DG(DI/EDセレクト        | DG(倍率)をレクト                  | 🗕 デジタル入力の可 / 否の設定                                                       |
| 現在の設定が示されます                      | 997999*レート時間<br>1Wipute     | \$14(21-77)         | サンフ*&数(ストゥフ*)               | デジタル入力の倍率の設定                                                            |
| —                                | Immute                      |                     |                             |                                                                         |
| ロガーの現在の状態が示                      |                             | 任意センサー(ストゥフ*)       | スタート時にNull                  | ── 計測終了サンプル数の設定                                                         |
| されます                             |                             | 時刻/電源切斯時刻           | (DG)スタート時にを10               |                                                                         |
|                                  |                             |                     |                             | ── 計測終了センサ値の設定                                                          |
| ロガーの電源状態の表示 ——                   | ₩3~٢₩ € 9 。                 | 時刻/西暦設定             | パゥウアゥブ&電源電圧表示               | - スタート時の初期値取り込み                                                         |
| ロガー時刻の設定(西暦                      |                             |                     |                             | │ ── スタート時のDGゼロ                                                         |

ロガー時刻の設定(西暦 —— 🧾

の2数値(2002>>02)入力で、接続パソコンの時刻で設定します) ゲイン(チャンネル間ウエイト)の設定方法 ゲイン(1000倍)、(1,10,100倍)個別の ウエイト時間設定となります。 尚、ユーザが変更する必要は殆ど有りません。

各種設定8週

外部信号(スタート/ストップ)の設定方法 CONTROLコネクタに接続された外部制御信号の ON(有効)又は、OFF(無効)の設定が出来ます。

## 設定情報(ON)時の各種設定の変更方法

各種設定画面に入る時、設定情報(ON)時では、ロガー の情報と読み込んだファイルの内容を比較して、異なる 場合右ウインドウが示されます。ファイルに合わせる場合は

| " | ОК"  | `  | ロガー | -の情 | 報の | ままつ | で良し | \場合 | は" | <b>キ</b> ャ | ッンセ | ェル " | しま   | ます。 | この | )操作 | は、 | 各種設 | 定の | )全て | σI | 目に  | こつし  | て行 | いま | す。 |
|---|------|----|-----|-----|----|-----|-----|-----|----|------------|-----|------|------|-----|----|-----|----|-----|----|-----|----|-----|------|----|----|----|
| 尚 | 、" C | ЭΚ | "操作 | F後異 | なる | 旨のン | メッセ | zージ | が示 | ל≾         | たと  | こきは  | t、 🧟 | ⊼לז | た項 | 目を  | 確認 | して、 | 自日 | 設定  | して | こ下さ | ±۱۱。 |    |    |    |

# ロガーの情報のファイルへの取り込み方法

"ロガーの情報の取り込み"をクリックした後右ウインドウ が示されます。" ОК" クリックで、ロガー情報がファイル に取り込まれます。尚、取り込みには、最大5秒程掛かります。

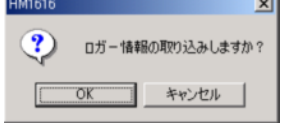

上記の2種類の操作は、各種設定の簡素化をはかる為に設けられました。基本的には次ページの計測前操作の省略が出来ますが、 上記操作を行った場合は、確認の為、計測前操作で設定内容を調べる事をお勧めします。 これらの情報をハードディスクに保存するためには、設定情報の書き込み又はデータ保存(同一名.HMD)をしなければなりません。

| ロガー内に設定された各種設定内容のエラー฿<br>このメッセージが示された時は、 " O K " をクリックして<br>対応する設定を行います。                                                                                    | 時に示されます HM1616 メジの内容が違います、ON/OFFを対ったください。 OK                                                                                      |
|----------------------------------------------------------------------------------------------------|----------------------------------------------------------------------------------------------------|
| ロガーの現在時刻及び最後の電源断時刻が確認出来ます<br>HM16160 度在時刻<br>01/11/26M0 14:37:34<br>HM16160 電源切断時刻<br>01/11/26M0 14:37:34<br>HM16160 電源切断時刻<br>01/11/26M0 14:37:34<br>HM7 E | ロガーのバックアップ電池及び電源電圧が確認出来ます<br><sup>1</sup> パックアップ電池: 4.12V<br>直流入力電圧: 11.25V<br><sup>1</sup> ローーーーーーーーーーーーーーーーーーーーーーーーーーーーーーーーーーーー |
| 積算平均回数の設定及び変更方法<br>計測ノイズを低減される事が出来ます。商用電源が50日                                                                                                    | ■ 株室平均回数 1482<br>東第平均回数 1482<br>I 地域では、1770回、                                                                                     |

60Hz地域では、1475回が一番最適になります。 <u> 内部タイマ使用時は、使用CH数により上限回数が制限されます。</u>

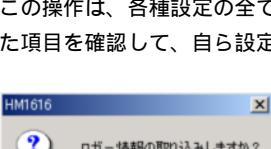

ŌK

👟 ケイン(チャンネル間ク)

3412:1.2795

372:0.1395msec

外部信号(ON)

?)

0FF

\_ 🗆 🗵

▶ ケイン(1000倍)設定

▶ ケイン(1.10.100倍)設定

X

\_ 🗆 🗵

現在の DGEIDI(EL/DDDG1-DG6値は111111 設定情報)ァイルOGEIDI(EL/DDDG1-DG6値は000000 です変更しますか?

キャンセル

外部信号(OFF)

# < の計測前の操作>

サンプルリング・レート(時間)の設定及び変更方法 設定されたサンプリング・レート毎にサンプリングされます。計測中の変更は、1秒以下/1秒から/1分からの切り替えは

- O ×

上段は、1秒からの設定で使用します 下段は、1分からの設定で使用します

注 <u>サンプリングレートは、サンプル数が</u> <u>以下の個数で計測終了になる様に設定</u> してください 一軸試験(H1102)..... 500個

センサー値で入力

タイム(ストップ)の設定及び変更方法 設定されたタイムでも計測終了となります。 又は、タイムストップOFFにする事も出来ます。 計測中も変更出来ます。

サンプル数(ストップ)の設定及び変更方法 設定されたサンプル数でも計測終了となります。 又は、サンプル数ストップOFFにする事も出来ます。 計測中も変更出来ます。

任意センサー(ストップ)の設定及び変更方法 設定された任意センサーの値の超過でも計測終了となります。 又は、任意センサーストップOFFにする事も出来ます。 計測中も変更出来ます。

データ層(アスキー数字)を

| (37) 777 - V->)97/94(4707?(49-7)<br>(1~200)8<br>(1~200)5? |  |
|-----------------------------------------------------------|--|
| <u>■. リアルシイムクロッン(セシ)</u><br>リンブリング・レート:5sec<br>ヽ          |  |

s, 97\$9479079

CBR試験(H1106)..... 500個

1秒以下/1秒から/1分からの切り替えは 出来ませんが、数値の変更は可能です。

| 1 秒以下の設定で使用し                 | ます        |
|------------------------------|-----------|
| 🐃 (サンフリング・レート)時間(msec)       | ×         |
| サンフ*リンク*・レート: 1000 ∎sec<br>∢ |           |
| 積算平均回数が減じられ                  | る場合も有ります。 |

三軸試験(H1303)....1000個

| リンフ*6致ストッフ*(ON) | 9)フ*6徴ストッフ*(OFF) | 終了(X) |
|-----------------|------------------|-------|
|-----------------|------------------|-------|

| 7'-9-21-7*(ON) 7'-9-21-7*(OFF) | - 7789° | ······································ |
|--------------------------------|---------|----------------------------------------|
|                                | CH1 CH5 | DG1 DG5                                |
| 係数: 1.0000                     | CH2 CH6 | DG2 DG6                                |
| 荷重計(kN)                        | CH3 CH7 | DG3                                    |
|                                | CH4 CH8 | DG4                                    |
|                                | ·       |                                        |
| XF97 7 -9:CH1 6554             | 設定      | 終了( <u>X</u> )                         |

尚、ストップの設定値はNULL設定に関係なく絶対値で与えられ、任意センサー値の絶対値が設定値を超えたとき計測スト ップとなります。従いまして、初期レベルがこの設定値より(±)大きい状態から計測スタートする場合は使用できません。

# データ幅サンプリング(任意センサー変化)の設定及び変更方法

| いっちゃた (ホーン・サー の本)  | ルはマナムシプレ                     | いがさやます                         | 7°-9(#5)              |       |         | (                                      |     |
|--------------------|------------------------------|--------------------------------|-----------------------|-------|---------|----------------------------------------|-----|
| 設定された仕息セノリーの変      | 七個でもリノノリ                     | リノクされまり。                       | 〒*-\$(幅)ON 〒*-\$(幅)OF | F     | 77n9*   | ······································ | 1   |
| 又は、データ幅サンプリング      | OFFにする事も                     | ら出来ます。                         |                       |       | CH1 CH5 | DG1 DG5                                |     |
| 計測由ま恋面出來ます         | HM1616                       | ×                              | 係数: 1.0000            |       | CH2 CH6 | DG2 DG6                                |     |
| 前 煎中 0 友史山木より。     | データ幅(アスキー数字)を<br>キー人力してください。 | OK                             | 荷重計(kN)               | msec  | CH3 CH7 | DG3                                    |     |
|                    |                              | 41/28                          |                       | sec   | CH4 CH8 | DG4                                    |     |
| センサー値で入力           | 0.01                         |                                | デ*ータ(報話):CH1 66       |       |         |                                        |     |
| この設定をONにしますと、      | 1 秒以上のサンプ                    | プリングレート                        |                       |       | D.E.    | <u>₩100</u>                            |     |
| (リアルタイムクロック)の設定となり | ます。内部タイマを                    | 使用すると以下の                       | mSECクリックで             | では、2  | 0 m秒毎で、 | SECクリッ                                 | ック  |
| メッセージが示されます。 但し計ネ  | 則時間データは                      | нм1616 🔀                       | <u>では、1秒毎でチョ</u>      | ∟ックがѯ | 実行されます  | 0                                      |     |
| mSECで保存されます。       |                              | 17/1/94/2019/96/80/00/CCCR26C% | <u>m S E C では、積</u> 算 | 算平均回到 | 数が減じられ  | る場合も有り                                 | ます  |
|                    |                              |                                | 内部タイマを変更して            | 、積算平  | 均回数を増す  | やすことも出!                                | 来ます |

サンプリングモード(時間情報有り/無し)の設定方法 サンプリングデータに時間データを取り込む又は取り込まない の設定です。通常は取り込む(ON)で使用します。 尚、時間データを取り込むと最大サンプル数は少なくなります。

パネルスイッチ(START)の設定及び変更方法 パネルスイッチ(START)の使用可能(OFF)/禁止(ON) の設定が出来ます。計測中も変更出来ます。

| ፍ 収集だりに時間追加(有り/無し) |      |
|--------------------|------|
| 時間(ON) 時間(         | OFF) |
| ON                 |      |
|                    |      |

| 👟 HM16 | 16のパネルスイッチ禁止(キ | の/無し)   | _ 🗆 X |
|--------|----------------|---------|-------|
|        | 禁止(ON)         | 禁止(OFF) |       |
|        | 0FF            |         |       |
|        |                |         |       |

# 計測中の1サンプリングキー入力の設定及び変更方法 1サンプリングキー入力可能(ON/タイムクリア)/(ON)/禁止(OFF)の設定が出来ます。 ONの場合は、数値モニター画面で "F10"キーの入力及びパネルスタートスイッチで 1サンプリング出来ます。ON/タイムクリアの場合は、サンプリングタイムが調整されます。 計測中も変更出来ます。

アナログチャンネルの可能 / 不可の設定方法 任意チャンネルを可能(EI:0)/不可(DI:1)に 設定出来ます。 チェックBOXをクリックする事で設定状態が反転致します。

デジタルチャンネルの可能 / 不可の設定方法 任意チャンネルを可能(EI:0)/不可(DI:1)に設定出来ます。 チェックBOXをクリックする事で設定状態が反転致します。

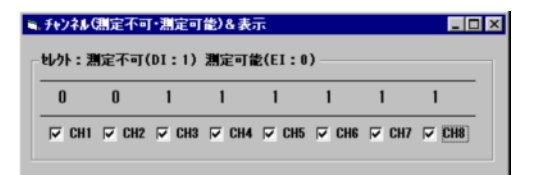

| 🐂 (DG)7+ | ンネル(測定す   | 「可・測定  | 可能)&  | 表示     | -     |   |
|----------|-----------|--------|-------|--------|-------|---|
| er<br>ንዞ | :測定不可     | (DI:1) | 測定可能  | 분(EI:0 | )     |   |
| 0        | 0         | 0      | 0     | 0      | 0     | _ |
|          | )G1 🔽 DG2 | ₩ DG3  | ₩ DG4 | ₽ DG5  | ₩ DG6 | - |

アナログチャンネルのアンプゲイン(PGA)の設定方法
 各チャンネルのアンプゲインを任意に設定出来ます。
 任意BOXをクリックする事で設定及び表示されます。
 アンプゲインは、1,10,100,1000倍です。
 アンプゲインと設定情報の係数には以下の関係が有ります。
 センサー値=データ(入力電圧\*アンプゲイン)\*係数
 従いましてアンプゲインを変更した場合は係数を変更します。
 例1 アンプゲインを100>>1000、係数/10
 例2 アンプゲインを1000>>100、係数\*10

**デジタルチャンネルの倍率**(ATT)の設定方法 各チャンネルの倍率(ATT)を任意に設定出来ます。 任意ボタンをクリックする事で設定及び表示されます。 倍率(ATT)は、1,1/2,1/4,1/8倍です。

初期値演算(Null演算)の有り/無しの設定方法 任意チャンネルを有り(0)/無し(1)に設定出来ます。 チェックBOXをクリックする事で設定状態が反転致します。 尚、有り設定で使用する場合は、計測データ(モニターを含む)は 初期値データが差し引かれますので、次項目の"初期値データ取り込み"が必要になります。

初期値データ(Nullデータ)取り込み方法
任意チャンネルがNull有り(0)の場合そのデータが初期値データとして取り込まれます。
任意チャンネルボタンをクリックする事で表示データが取り込まれます。
Null有り(0)場合は計測前に必ず行って下さい。
尚、以前取り込んだ初期値を変更したくない場合は行ないで下さい。
現在取り込まれているNullデータが、Nullデータ表示のクリックで確認出来ます。
示される数値は、センサー値又は電圧値で、リアルタイム表示の切り替えで決まります。

スタート時の自動初期値データ(Nullデータ)取り込み方法 Null設定に関係なくスタート時のデータが初期値データ として取り込まれます。但し、一度 "ON "にして計測開始後 "OFF"で使用する場合は、初期値演算有りになっていますので初期値演算不要の場合は、上記の設定変更をします。

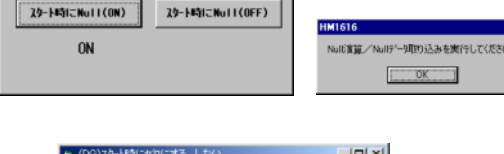

- 🗆 ×

スタート時のDG初期値(ゼロにする/しない)方法 DGカウンターをスタート時にクリアー(ゼロ)にするか、 又はしないかを設定します。

| スタート時にゼロにする | スタート時にゼロにしない |
|-------------|--------------|
|-------------|--------------|

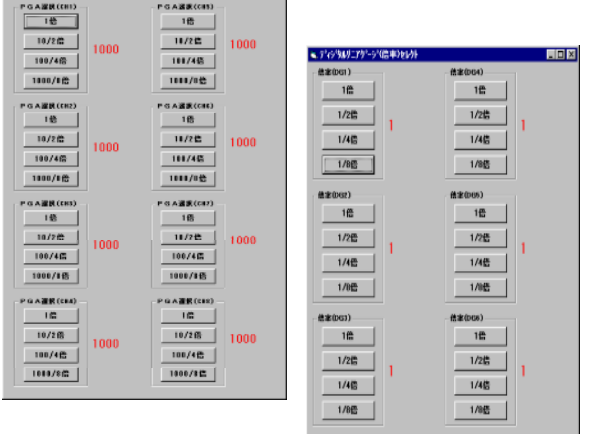

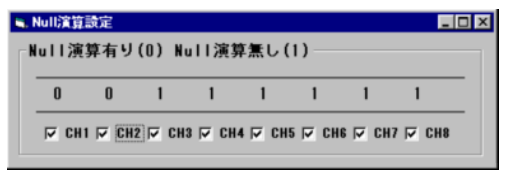

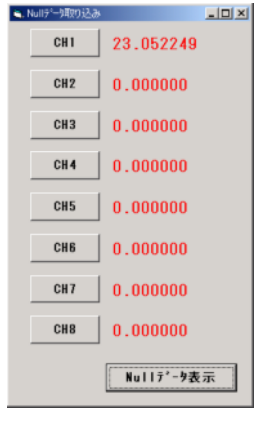

# < 、 の計測前 / 中の操作 >

## <注意>このページの表示小数点以下の桁数は、設定情報の指定又は、指定がない場合"係数"の桁数に合わされます。 リアルタイム表示(アナログデータの数値表示)の使用方法

可能設定されたチャンネルのデータがリアルタイムで数値表示されます。電圧(生データ)/センサー値(係数データ)表示

CH1 -6.779480

GH2 74.600220

CH3 0.251312

GH4 0.251160

GH5 0.251312

GH6 0.251312

CH7 0.251160

CH8 0.253906 ∮ンプリンウ゚ーレート:1sec

リンプル数:0

ディックス・ケーン

98.1

●**ストッ**フ

F104-(\$>7"9>9"): OFF

974:0時0分0秒

◆ストッフ\* F10+-(リンフ\*リンク\*): 0FF

DG1 0.000000

DG3 0.000000

DG4 0.000000

DG5 0.000000

DG6 0.000000

PGA

|100

100

**植算平均回放:1032** 

|100 | 荷重計TCLZ-10KNA(kN)

|100 |軸変位計CDP-50(mm)

|縦歪ゲージ0(%)

|横歪ゲージ120(%)

ヤンサー名称 8 単位

軸変位計1デジタル(mm)

軸変位計2デジタル(mm)

軸変位計3デジタル(mm)

軸変位計4デジタル(mm)

軸変位計5デジタル(mm)

軸変位計6デジタル(mm)

|100 |縦歪ゲージ120(%)

|100 |縦歪ゲージ240(%)

|100 |横歪ゲージ240(%)

|100 |横歪ゲージO(%)

の切り替え及び計測のスタート / ストップも出来ます。 設定情報(センサー名/単位、容量、係数)を変更 する事も出来ます。計測中も変更出来ます。 任意位置をクリックする事で下記の入力ウインドウが

示され再設定出来ます。

| CH1109-名及び単位 🛛 🗙          |
|---------------------------|
| CH1)センサー名及び単位(全角で12文字) OK |
| キースカレてなられ、                |
| 49262                     |
|                           |
| REFERENCE AND             |
| PATH LOC LOUGHER          |

センサー名 (単位は半角)の入力 容量、係数の半角の入力 計測中も変更出来ます。

設定情報の再読み込み(操作後必ず、各種設定を実効) 又は書<u>き込み(保存)は、</u>

下記ウインドウでファイルの選択又は入力で行います。

| ¥存する場所⊕                                          | 🔁 Hm1616                         | - ( | 1   | 🖆 🔳             |
|--------------------------------------------------|----------------------------------|-----|-----|-----------------|
| 123<br>1123456                                   | J0202-00677.h<br>■ J0202-00777.h |     |     |                 |
| HD3372120                                        | 02/01 00202-008721               |     |     |                 |
| НD6572120                                        | 02/01 🔄 土岩一輪                     |     |     |                 |
| [4] HM1616SET                                    | 日平板市街                            |     |     |                 |
| CT323161MM                                       |                                  |     |     |                 |
| HM1616SET2                                       | ·                                |     |     |                 |
| <br>Энмт6165ET2<br>7≠√л/-&№                      |                                  |     |     | 保存(5)           |
| HM1616SET2     アッイル名心:     ファイル名心:     ファイルの種類①: | 21/77/(). (* HAD)                |     | - [ | (保存(S)<br>キャンセル |

雷圧オーバーする場合は、ゲインを変更します。

リアルタイム表示(デジタルデータの数値表 示)の使用方法

可能設定されたチャンネルのデータがリアルタイムで

数値表示されます。カウント(生データ)/センサー(係数データ)値表示の切り替え及び計測のスタート/ストップも 出来ます。計測中も変更出来ます。

カウントのリセット(カウント=0)が出来ます。

カウント方向を設定及び変更出来ます。"+"で""縮む方向を+カウント、"-"で""伸びる方向を+カウントします。 カウントオーバーする場合は、倍率(ATT)を変更します。

# リアルタイム表示(アナログ、デジタルデータの数値表示)の使用方法

可能設定されたチャンネルのデータがリアルタイムで 数値表示されます。アナログは電圧(生データ)/ センサー値(係数データ)表示、デジタルはカウント (生データ)/センサー値(係数データ)表示の切り替 え及び計測のスタート / ストップも出来ます。 設定情報(センサー名/単位、容量、係数)を変更 する事も出来ます。計測中も変更出来ます。 リアルタイム表示(アナログ)の使用方法と同じ。 各チャンネル拡大マークを選択して、拡大マークを クリックする。経過時間と最大5 チャンネルまで 拡大表示出来ます。 この画面の終了(Alt+X)

|          |          | #700   |
|----------|----------|--------|
| <u> </u> | 30時5分27秒 |        |
| CH1      | 0.063782 |        |
| CH2      | 0.000000 |        |
| CH3      | 0.000000 |        |
| CH4      | 0.002136 |        |
| CH5      | 0.002289 | নৰ নাৰ |

| 07203/87/15/98/927 | 的开始针体表示         |                             |        |                |                |
|--------------------|-----------------|-----------------------------|--------|----------------|----------------|
| PGA                | データ             | センサー名称 & 単位                 | 容量     | 係数             | 拡大             |
| 100                | GH1 -6.779480   | 荷重計TCLZ-10KNA(kN)           | 10.0   | 2.5000         | - I            |
| 100                | GH2 74.600220   | 軸変位計CDP-50(mm)              | 50.0   | 50.000         | - I            |
| 100                | GH3 0.251160    | 縦歪ゲージ0(%)                   | 2.0    | 1.0000         |                |
| 100                | GH4 0.251007    | 縦歪ゲージ120(%)                 | 2.0    | 1.0000         |                |
| 100                | CH5 0.251312    | 縦歪ゲージ240(%)                 | 2.0    | 1.0000         |                |
| 100                | GH6 0.251312    | 横歪ゲージ0(%)                   | 2.0    | 1.0000         |                |
| 100                | GH7 0.251160    | 横歪ゲージ120(%)                 | 2.0    | 1.0000         |                |
| 100                | GH8 0.253906    | 横歪ゲージ240(%)                 | 2.0    | 1.0000         | - I            |
| 100                | DG1 0.000000    | 軸変位計1 デジタル (mm)             | 20.0   | -0.001         |                |
| 1                  | DG2 0.000000    | 軸変位計2デジタル (mm)              | 20.0   | 0.001          |                |
| 1                  | DG3 0.000000    | 軸変位計3デジタル (mm)              | 20.0   | 0.001          | - I            |
| 1100               | DG4 0.000000    | 軸変位計4デジタル (mm)              | 20.0   | 0.001          |                |
| 1                  | DG5 0.000000    | 軸変位計5デジタル (mm)              | 20.0   | 0.001          |                |
| 1                  | DG6 0.000000    | 軸変位計6デジタル (mm)              | 20.0   | 0.001          | - I            |
| サンフ*ル数: 0          |                 | 積算平均回載:1032 ランブリンジーレート:1xec |        | <b>欧定物相7</b> 7 | 体まさ込み          |
| 944:0時0分           | 049             | 表示開始(①) スタート(2)             | 低数7%-9 | 語言皆報22         | 化透开込み          |
| ATHAT              | F104-(457*959*) |                             | 4744   | 12 20 N A      | #7( <u>x</u> ) |

## この画面の終了 (Alt+X)

設定情報の再読み込み(操作後必ず、各種設定を実効) 又は書き込み(保存)がアナログ表示画面と同じように使用出来る

| 39-1( <u>Z</u> ) | 生产小り | ¥7(1) |
|------------------|------|-------|
|                  |      |       |

この画面の終了 (Alt+X)

係数

|50.000

1.0000

1.0000

1.0000

1.0000

1.0000

1.0000

表示停止(5) ストップ(0) 生?~-9 終了(<u>3</u>)

係數

-0.001

0.001 20.0

20.0 0.001

974:0時0分0秒 ストッフ\*(旦) 係数テニタ

ランプル数:0

決定情報ファイル書き込み

設定情報ファイル 読み込み

10.0 2.5000

50.0

2.0

2.0

2.0

2.0

2.0

2.0

表示風始(血) スタート(2) 係数ラゲータ

客量

20.0

20.0 0.001

20.0 0.001

20.0 0.001

## ロガー及びPC画面CH/DG数値表示の小数点以下の桁数設定方法

設定情報ファイルをノートパット等(アスキーエディタ)を使用して、小数点以下の桁数を追加指定又は、変更します。 

| ファイル(E) 編集(E) 書式(Q) 表示(V) ヘルブ(E)                                                                                                    |                                                                       |
|----------------------------------------------------------------------------------------------------|-----------------------------------------------------------------------|
| 設定管情報ファイル(HM1616)×C:¥(株) 濱田電機¥HM1616¥平板<br>AUTO=ON,ms=1000.5=30,M=0.4VE=1770, /AUTO=C目動設定<br>AEID1(00000111),PGA(95555111), /7HログギャンネルEID1=CGH<br>収集メギリ(CB時間(ON,) <sup>**</sup> *A×A+ジ芽症L(OFF),2+818(号スタート(O<br>TSTOP=OFF, /TSTOP=(毎時間でストップ)ON/OFF(???(時),1-59<br>SPSTOP=OFF, /TSTOP=(毎時間でストップ)ON/OFF(???(時),1-59<br>SENSTOP=OFF, /SENSTOP=(任意セッサイ値でストップ)ON/OFF(*)<br>SENSTOP=OFF, /SENSTOP=(任意セッサイ値でストップ)ON/OFF(*)<br>MSMF=0FF, /DFENF=(5)~9番95)7'リン)ON/OFF (チャンド)C | 以下に示される部分に追加又は変更します。<br><u>,1</u> は、小数点以下1桁を指定します。同様に <u>,2</u> は、2桁。 |
| CH1-CH1-CH1, CommadCH111-Dag GCL<br>CH1=200,943.08, 奇重貴十CLP-200KH8運さ(kN/m2),1<br>CH2=550.0,550.000,驾行君十1 CDP-50(mm),2<br>CH3=550.0,550.000,驾行君十2 CDP-50(mm),2<br>CH4=550.0,550.000,驾行君十2 CDP-50(mm),2<br>CH5=550.0,550.000,驾行君十4 CDP-50(mm),2                                                                                                    | CH1=200, ( kN/m2 ) <u>,1</u><br>CH2=50.0, ( mm ) <u>,2</u>            |
| CH6=1,1,0000,センサー名 (TANI) 4<br>CH7=1,1,0000,センサー名 (TANI) 4<br>CH8=1,1,0000,センサー名 (TANI) 4<br>DG<br>DG1=30.0,0.001,変位計1デジタル (mm) 2<br>DG2=30.0,0.001;変位計2デジタル (mm) 2<br>DG3=30.0,0.001;変位計3デジタル (mm) 2<br>DG4=30.0,0.001;変位計3デジタル (mm) 2<br>DG4=30.0,0.001;変位計3デジタル (mm) 2<br>DG5=1,1.0000,センサー名 (TANI) 4<br>DG8=1,1.0000,センサー名 (TANI) 4<br>DG8=1,1.0000,センサー名 (TANI) 4<br>Title = 平板載荷試験の×- Y図                                                                       | DG1=30.0, (mm) <u>,2</u>                                              |

HM1616SxロガーVer5.1以降では、CH/DG数値表示の小数点以下の桁数も変更出来ます。 |設定情報ファイルを修正して、センサー情報(CH/DG)を変更する方法| 上図の、"CHx=容量(半角4桁以下),係数(半角),センサー名((半角単位)),小数点桁数(半角1桁)"を修正 致します。極性を変更する場合は、現在係数の極性(例:1.2345 >> -1.2345 又は逆)を変更します。 係数数値を変更する場合は、センサーストップ / データ幅サンプリング使用時は、影響しますのでご注意下さい。 保存後は、設定情報ファイルをロガーに読み込み致します。

CH1~CH8のセンサー係数の算出方法

le iban A. HMD - 3 T 🖷

アナログ入力のリアルタイム表示画面で入力するセンサー係数は、以下の式で算出出来ます。

センサー値=センサー定格容量\*(電圧表示値(V)\*1000/PGA)/

(センサー定格値(mV/V)\*ブリッジ電圧(V)) センサー単位

この式を簡単にするためセンサー係数を以下の様に求めます

センサー係数 = (センサー定格容量 \* 1000 / PGA) / (センサー定格値(mV / V) \* ブリッジ電圧(V))

センサー単位 / V センサー単位

センサー値 = 電圧表示値(V) \* センサー係数例. センサー定格容量10kNのロードセルの定格値が2mV/V、ブリッジ電圧が2V、 現在の電圧表示値が3.000V、PGAが1000の場合

このセンサーの係数=(10\*1000/1000)/(2\*2)...2.500kN/Vとなります

このセンサーの現在数値=3.000\*2.5000.....7.500kNとなります

アナログ入力(INPUT)のアンプゲイン(PGA)は、入力電圧で、以下の様に設定します。 PGA=1...アナログ入力電圧500mV~5Vの場合 PGA=10...アナログ入力電圧50mV~500mVの場合 PGA = 100...アナログ入力電圧5mV~50mVの場合

PGA=1000..アナログ入力電圧5mV以下の場合

例:上記例のひずみゲージ式センサー定格出力電圧は、2mV/V\*2Vで、4mVに成ります。 従いまして、このセンサー接続では、PGA=1000が最適と成ります。 センサー保護から、電圧表示値(V)が4.99V以上又は、定格容量以上に ならないように注意します!!

DG1~DG6のセンサー係数の算出方法

デジタル入力のリアルタイム表示画面で入力するセンサー係数は、以下の式で算出出来ます。 センサー値=カウント値/倍率(ATT)\*センサー係数 センサー単位 この式を簡単にするためセンサー係数を以下の様に求めます センサー係数 = 1カウント当たりのセンサー値 センサー単位 / カウント センサー値=カウント値/倍率(ATT)\*センサー係数 センサー単位 例. 1カウント 0.001mmのリニアゲージの現在のカウント表示値が2000、倍率(ATT)が1の場合

このセンサーの係数=0.001....0.001mm/カウントとなります このセンサーの現在数値=2000/1\*0.001....2.000mmとなります センサー保護から、カウント値が32767以上又は、定格容量以上に

<u>ならないように注意します!!</u>

# < の計測中の操作>

リアルタイムチャート(波形)の使用方法 計測中の1/2/4チャンネル同時波形表示が出来ます。 チャンネルは右画面で任意に選択出来ます。 尚、表示データはこの画面に入った時からのデータのみで レンジ変更、生データ(電圧、カウント)/センサー値に 変更した場合も、その時点からの作図となります。 レンジボタンをクリックすると、下記画面が示され レンジ設定出来ます。最小レンジ、最大レンジと 入力します。

| OK    |
|-------|
| キャンセル |

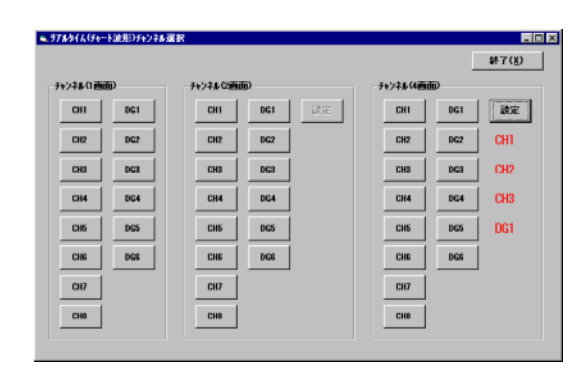

## 描画範囲を変更すると、その時点からの作図となりますので使用しないでください。

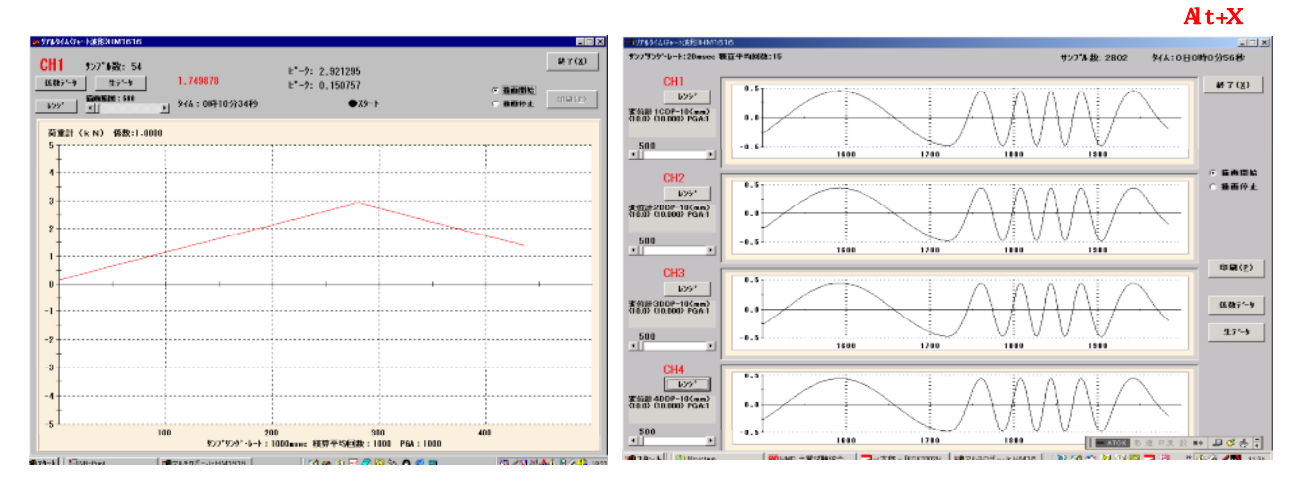

印刷ボタンをクリックすると、右画面が示され1/2/4チャンネル 同時波形表示がプリント出力出来ます。

| ャンネル選択         |       |  |
|----------------|-------|--|
| CH1            | キャンセル |  |
| CH2            |       |  |
| DG1            |       |  |
| DG2            |       |  |
| CH1/CH2        |       |  |
| DG1/DG2        |       |  |
| CH1/CH2/DG1/DG | 2     |  |
|                |       |  |

# < 、、、の計測前/中/後の操作>

## リアルタイムX - Y図の使用方法

計測中及び保存ファイルのX - Y作図が出来ます。Y軸は最大5個与える事が出来、それぞれに任意の色、名称、単位、 計算式を与える事が出来ます。X軸は、任意の名称、単位、計算式/サンプル数/時間(m秒/秒/分/時/日)を与える事 が出来ます。XY共それぞれ、自動及び任意のレンジを与える事が出来、XY軸を入れ替える事も出来ます。 更に、画面タイトル及びコメントが入力出来ます。これらの情報は、設定情報としてリアルタイム表示画面で読み込、保存が 出来ます。ファイル読み込みでは、同一ファイル名の設定情報が一時的に読み込まれます。更に、ファイルデータの設定情報 ファイルの上書き保存が出来ます。Jr HM1616に接続している場合は、サンプリングレートの変更、リアルタイム 数値表示、測定開始及び中止も出来ます。又、この画面は"一時停止"を利用して、HM1616メニュー画面に戻る事が出 来ます。各ボタンの機能を下記画面と一緒に説明します。

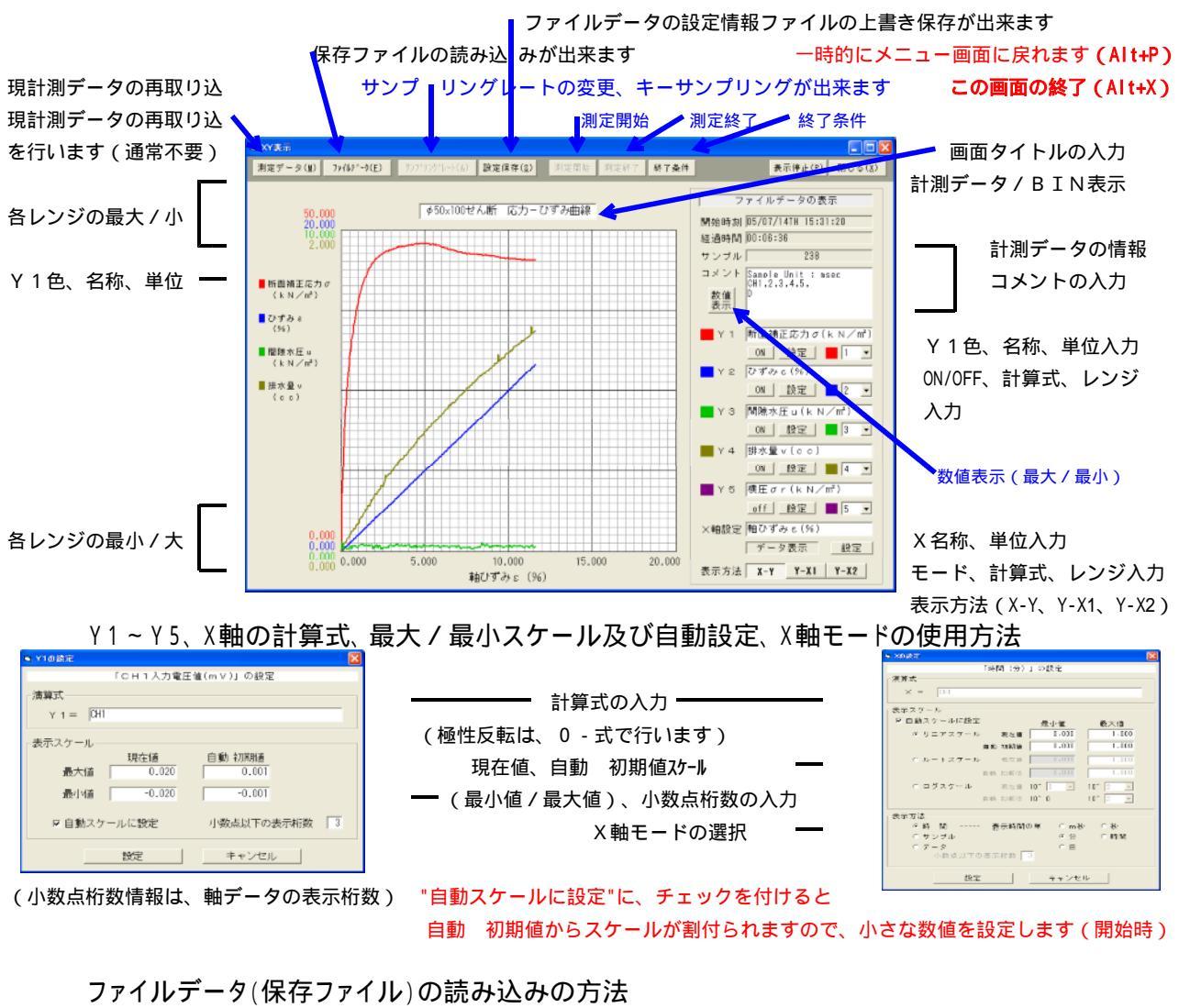

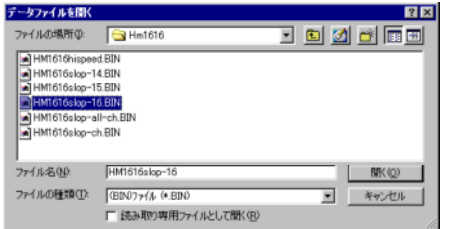

保存ファイルを選択します。 読み込み後は計測中のデータは無くなります。 再度計測中データを作図する場合は 測定データボタンを押すか、このXY図 画面を終了して再度開きます。

 ファイルデータの設定保存
 図

 設定を保存しますか?
 しいえ(い)

保存ファイルの設定を変更保存します

ロガー接続時のサンプリングレート変更の方法 設定されたサンプリング・レートを、XY図画面の中で変更 する事が出来ます。クロックボタンをクリックすると、 右画面が示され現在のサンプリングレートを変更出来ます。 尚、1秒未満で設定されている場合は変更出来ません。 この画面に入った場合は、必ず設定を行わなければ終了出来 ません。その旨のメッセージが示されます。

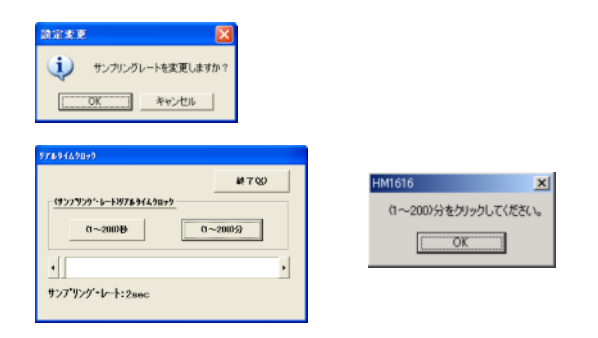

測定開始の使用方法

測定開始ボタンのクリックで、開始が出来ます。

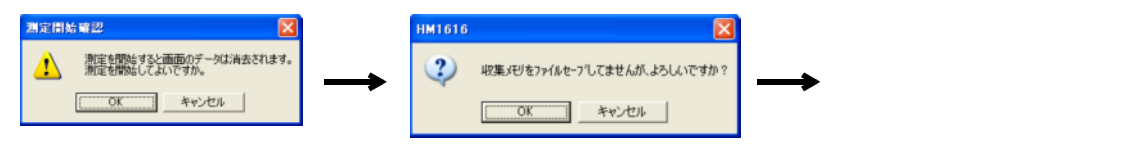

測定終了の使用方法

測定終了ボタンのクリックで、終了が出来ます。

HM1616 ③ ストゥブしてよろしいですか? ○ 0K キャンセル
→ 0 K で測定終了になります

終了条件の使用方法

測定の終了条件を下記画面で設定出来ます。

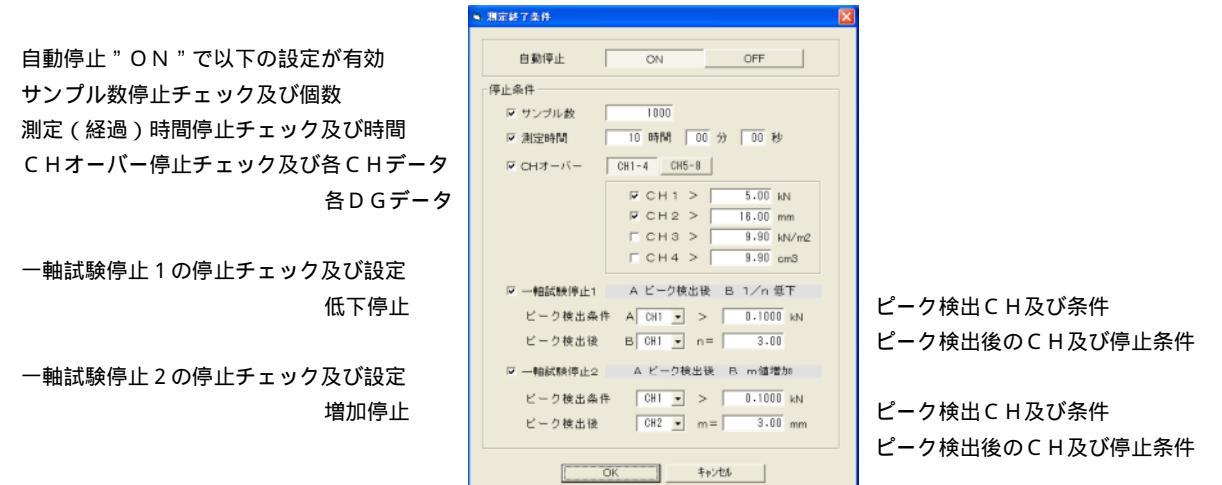

自動停止ONで測定している場合は、XY表示画面を閉じると、自動停止出来ない!!

数値表示(サンプルデータの最大値及び最小値)の使用方法

グラフで使用したY1~Y5の数値又は、計測チャンネル単位で表示出来ます。

更に、サンプリングデータの最大値及び最小値も示されます。又は、計測チャンネル単位で表示出来ます。

"CH表示/XY軸数値"には、ロガー接続時ではリアルタイム、ファイルデータでは最後のサンプルデータが示されます。 | "CH表示/XY軸数値"には、"最大値指定"の設定によるサンプルデータの最大値が示されます。

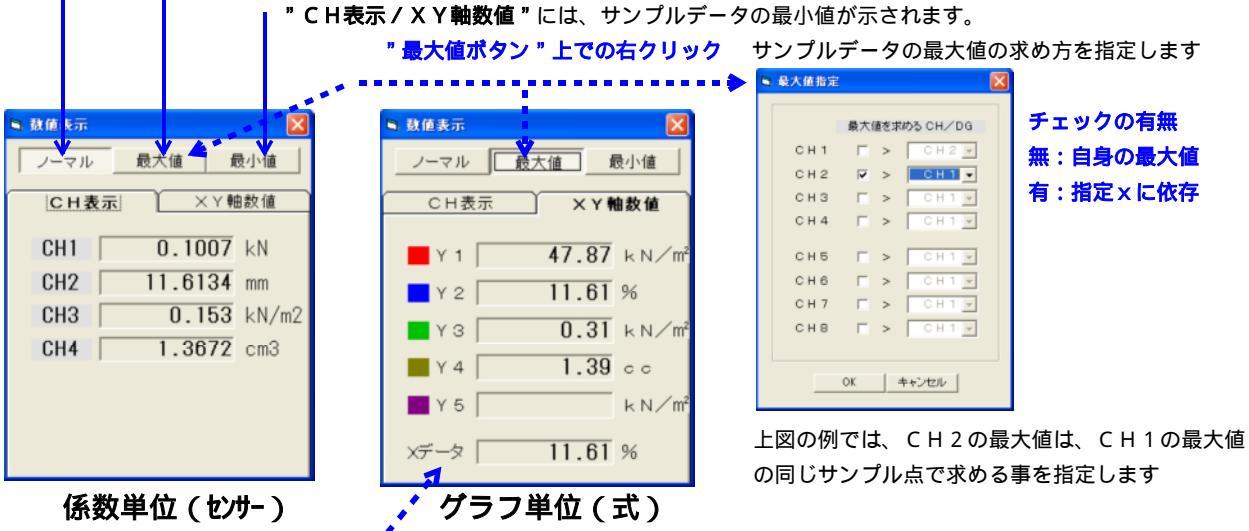

「データ又は経過時間で示されます。最大値/最小値には、関係しません。

<注意> 小数点以下の桁数は、CHデータでは桁数設定値、無い場合は "係数"に、各軸データでは各設定に合わされます。

X - Y軸の入れ替え方法

標準的作図スタイルから、XY軸を入れ替えたスタイルで作図出来ます。

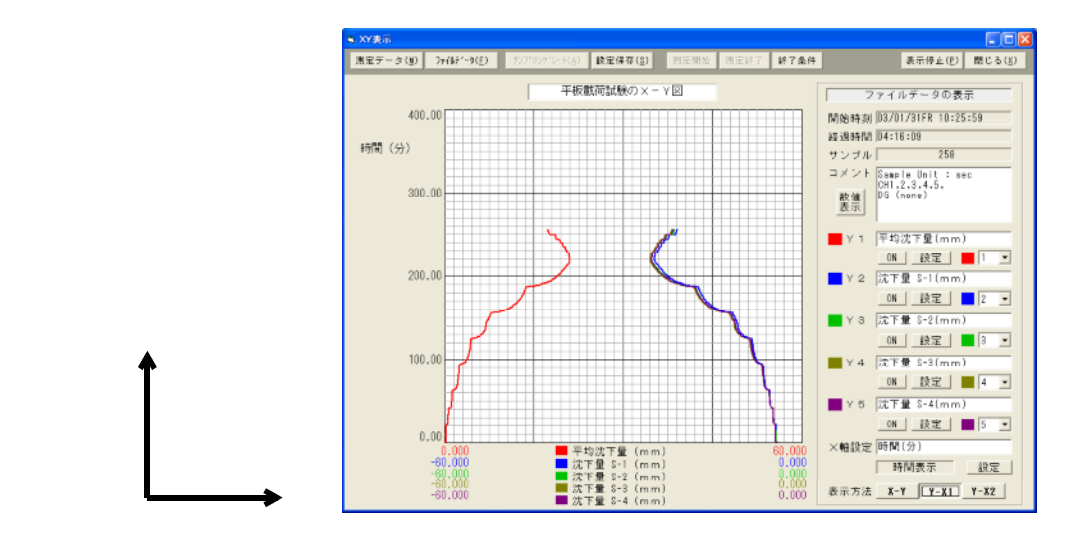

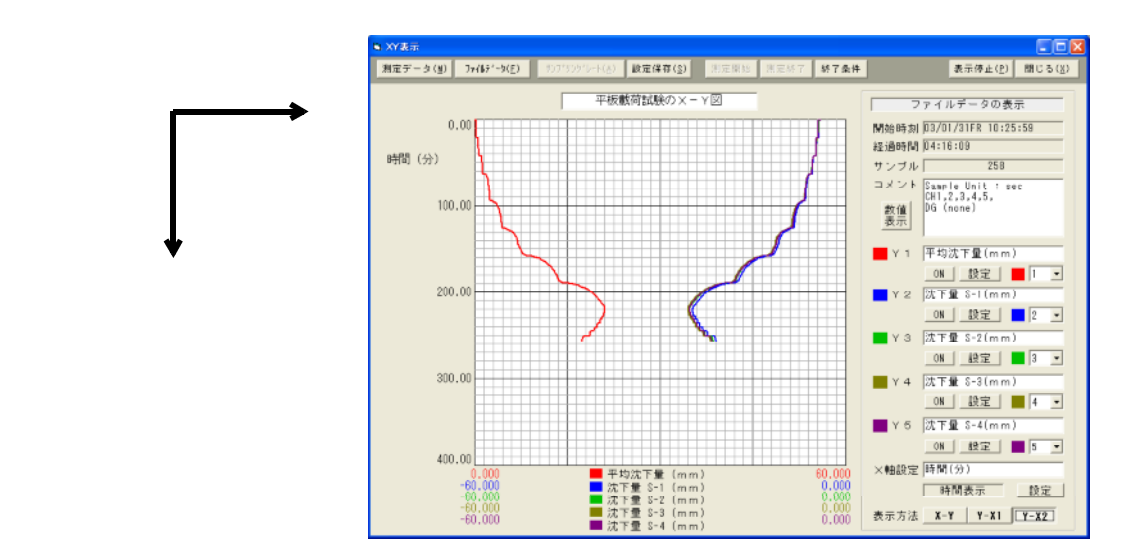

XY表示画面の終了方法

閉じるボタンをクリックすると、下図が示されXY表示画面を終了出来ます。

| XYグラフの終了                                   |     |
|--------------------------------------------|-----|
| 終了すると、XーYグラフに保存されているデータは失われま<br>終了してよいですか。 | きす。 |
| <u>(北い夜)</u> いいえ(N)                        |     |

自動停止ONで測定している場合は、XY表示画面を閉じると、自動停止出来ない!!

# < 、 の計測(試験)中/後の操作>

の計測(試験)中、ロガーからのデータ読み取りの使用方法

メインメニュー画面の " 収集メモリ取込 " ボタンをクリックします。

| 収集メモリ取り込み(ファイル名)                                                                                                    | ? ×                                                         |        |                           |
|----------------------------------------------------------------------------------------------------|-------------------------------------------------------------|--------|---------------------------|
| 保存する場所①: 🔂 Hm1616                                                                                                    | • • 🖸 🖄 🗃 🔳                                                 |        |                           |
|                                                                                                    | <ul> <li>創土岩一軸</li> <li>創土岩一軸0122</li> <li>二本振動符</li> </ul> | HM1616 | ×                         |
| a HD337712002/01 a HM101080PCh<br>a HD337712002/02 a J0202-006771<br>a HD657712002/01 a J0202-007771<br>b HD657712002/01 a J0202-007771 |                                                             | ৃ      | 設定情報ファイルをBINファイル名で保存しますか? |
|                                                                                                    | (8++)                                                       |        | <u>OK</u> キャンセル           |
| /P1///8/ <u>N</u> //                                                                                                    | 1朱仔(空)                                                      |        |                           |
| ファイルの種類(I): パイナリファイル(*.BIN)                                                                                                    | <ul> <li>キャンセル</li> </ul>                                   |        |                           |
| □ 読み取り専用ファイルとして開く(B)                                                                                                    |                                                             |        |                           |

BINファイル保存は、上記画面でBINファイル名を選択又は入力後、設定情報ファイルを 同名(HMDファイル)で保存するかの問い合わせが有ります。 何時も同じ条件で計測及びX - Y作図している場合は、毎回の保存は必要無く、キャンセルします。

尚、HMD土質試験統合ソフトをご利用の場合は、保存しておくと便利です。

の計測(試験)後、ロガーからのデータ読み取りの使用方法

(HM1616SX/TX) メインメニュー画面の"収集メモリ取込"ボタンをクリックします。

| 01 17 04/01/23FR 10.28.44 | STATUS TRADE OF STATUS                                                                                                    |             |
|---------------------------|----------------------------------------------------------------------------------------------------|-------------|
| 02 17 D4/01/23FR 10 38 46 |                                                                                                    |             |
| 03 16 03/11/2114 16 33 09 | Performance<br>Performance<br>Participant<br>Participant<br>Performance<br>Performance<br>Perfo |             |
|                           |                                                                                                    |             |
|                           | 左図のファイル名をクリックすると、所定の保存フォルターに                                                                                                    |             |
|                           | "MeasNo ,Setfile_No - 年,月,日 - 時,分,秒 "をファイル名として                                                                                                    |             |
|                           | 保存操作が出来ます。尚、ファイル名を変更する事も出来ます。                                                                                                    |             |
| ロガー内に保存された全ファイル           | 「、計測に使用した設定情報番号、計測開始 " 年月日時分秒 " をファイル名として示されま                                                                                                    | <b>ξす</b> 。 |
|                           | 0, \$9%0; k                                                                                                    |             |

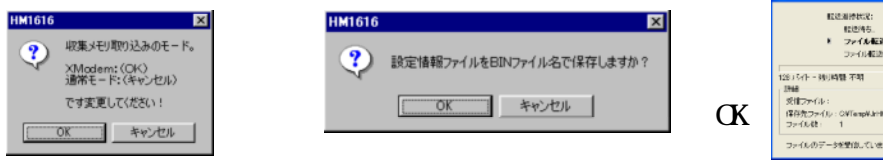

| <ul> <li>転送用後秋況:</li> <li>転送用ち。</li> <li>アッイル転送開始。</li> <li>フッイル転送開始。</li> </ul> | XMeden Cheskoun              |
|----------------------------------------------------------------------------------|------------------------------|
| 28.15小 - 独立時間 不明<br>1966<br>受信でからし:                                              | 128 /747-/8                  |
| (保存力ファイル): OVTempV.AHH1616W0101-0468<br>ファイル教: 1 再設行                             | 03-094344 EDN<br>7/07888 - 0 |
| ファイルのデータを受信しています。                                                                | 1++524214                    |

上図が示され取り込みモードが選択出来ます。 基本的にはXModemを使用します。

X M o d e m時に示されます。 ファイル転送開始前は、キャンセル禁止

BINファイル保存をして下さい。"XModem"では、確実な取り込みが出来ます。 設定情報ファイルを同名(HMDファイル)で保存するかの問い合わせが有ります。 HMD土質試験統合ソフトをご利用の場合は、保存しておくと便利です。 又、計測データの確認及び解析を行う場合は、後ページのHMD土質試験統合ソフトの説明及び 補完説明を参照して下さい。

# < 、 の計測(試験)中/後の操作>

エクセル型式変換の使用方法

メインメニュー画面の " C S V ファイル変換 " ボタンをクリックします。尚、この操作の前に " F 6 "を押すと生データの 変換が出来ます。

読み込んだBINファイルを選択します

| CSVファイルに変換     |                      |   |     |         | ?        | × |
|----------------|----------------------|---|-----|---------|----------|---|
| ファイルの場所(1):    | 🔁 Hm1616             | ٠ | ٦   | <u></u> | <u> </u> | I |
| HM1616hispeed  | 1.BIN                |   |     |         |          |   |
| HM1616slop-14  | BIN                  |   |     |         |          |   |
| HM1616slop-15  | 5.BIN                |   |     |         |          |   |
| HM1616slop-10  | BIN                  |   |     |         |          |   |
| HM1616slop-al  | I-ch.BIN             |   |     |         |          |   |
| MM1616slop-cł  | BIN                  |   |     |         |          |   |
|                |                      |   |     |         |          |   |
| ファイル名(N):      | HM1616slop-16        |   |     |         | 關<(Q)    |   |
| ファイルの綺麗(T):    | (PD))774(1. (* PD))  |   |     | a F     | 200 000  |   |
| 2.2. LANANTEXE | CDINO/P1/0 (*.DINO   |   | - 1 |         | 44767    | 1 |
|                | 「 読み取り専用ファイルとして開K(B) |   |     |         |          |   |

パソコンにロガーから取り込んだBINファイルをエクセル "CSV"ファイルに変換致します。 エクセルファイルは、同一フォルダーに同じファイル名で、拡張子が異なって保存されます。

# \*\*\*\* HMD 土質試験統合画面の説明 \*\*\*\*\*

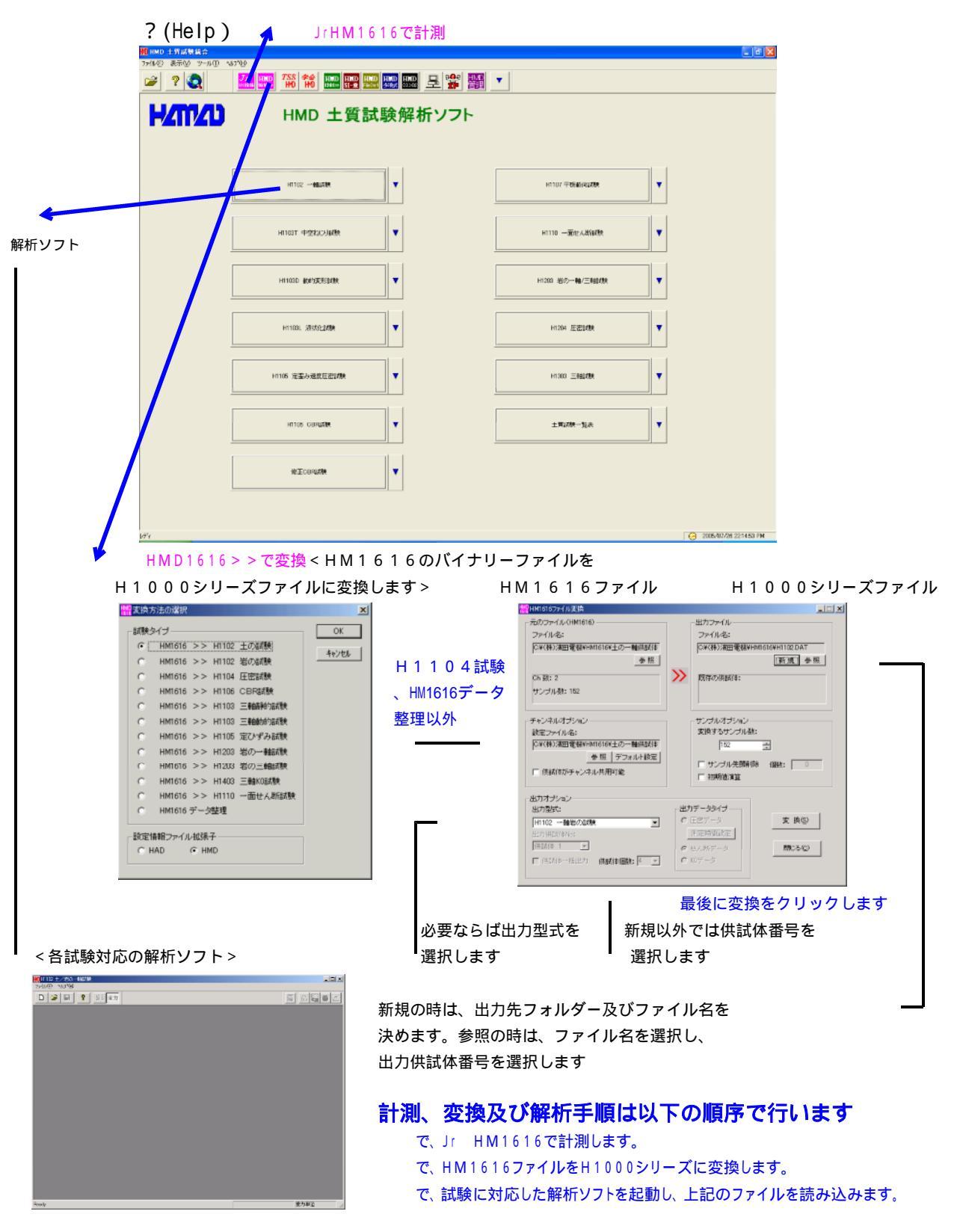

< HMD16167ァイル変換ソフト(HM1616データ整理)の操作> 以下の機能が有ります。

- 1. HM1616. BINファイルの数値表示及び部分的削除 が作成出来ます。
- 出力ファイル(修正HM1616.BIN)が作成出来 ます。

| đ          | オファイル           | 16:    |      |        |        |        |       |        | Hill    | 14     |
|------------|-----------------|--------|------|--------|--------|--------|-------|--------|---------|--------|
| 斜射<br>對氏   | 665:<br>1893: [ | 0      | R.   | (B)(D) | 9tz    | sh (B) |       | ළත්ම   |         | ace co |
|            |                 |        |      | サン     | カル教会 [ | 61253  | ~     | 178    | 2 0     | 10     |
| <b>4</b> 表 | 時間知             | CHE    | CH2  | CHB    | CHI    | CHS    | OHE   | CH7    | CHB     | DC4    |
|            | 0               | -20379 | 0474 | 878    | 28100  | 82707  | 32707 | 32397  | 82707   | 0      |
|            | 100             | -20379 | 5470 | 879    | 23133  | 32767  | 35262 | 32357  | 32767   | 0      |
| 3          | 200             | -20376 | 5472 | 0.79   | 2013   | 30767  | 22763 | 32787  | 32.761  | D      |
| 4          | 300             | -22377 | 6476 | 330    | 23114  | 32767  | 22767 | 32757  | \$2,767 | 0      |
| 5          | 400             | -20378 | 6474 | 990    | 28105  | 32267  | 32767 | 32357  | 82767   | 0      |
| 8          | 500             | -21176 | 5471 | 0.70   | 20100  | 32267  | 22767 | 32357  | 20767   | D      |
| Y          | 500             | -20379 | 5474 | 332    | 23730  | 32767  | 22763 | 32357  | 32.767  | U      |
| 8          | 300             | -20377 | 6470 | 880    | 28103  | \$2767 | 22767 | 32357  | 82767   | 0      |
| 9          | 801             | -21363 | 5470 | 331    | 23112  | 32267  | 32767 | 32357  | 32767   | 0      |
| 10         | 831             | -20379 | 5470 | 0.70   | 2893   | 30.967 | 22763 | 32357  | 32.767  | D      |
| 11         | 1001            | -20381 | 6474 | 877    | 23134  | 32767  | 22767 | 32957  | 32,767  | 0      |
| 12         | 1101            | -20878 | 0499 | 690    | 28112  | 82707  | 32767 | 82707  | 32397   | 0      |
| 13         | 1201            | -20200 | 6470 | 003    | 23099  | 20767  | 32157 | 22767  | 32357   | 0      |
| 14         | 1331            | -20377 | 6473 | 690    | 23133  | 32767  | 32157 | 32767  | 32957   | 0      |
| 15         | 1431            | -20879 | 6472 | 690    | 23104  | 82767  | 32757 | 82767  | 32357   | 0      |
| 16         | 1531            | -30238 | 6471 | 522    | 23093  | 22767  | 32757 | 22.263 | 32357   | 0      |
| 17         | 1632            | -30580 | 6458 | 681    | 23730  | 32.761 | 32157 | 32,767 | 32357   | 0      |

# < 使用上の注意点 >

ソフト"マルチロガーJr HM1616"使用中は、Jrとの確認通信を行っている為、KEY操作を早く行わない。同様に、先にJrの電源を切らない。パソコンが停止します。停止した場合は、キー操作Ctrl+Alt+Deleteで、ソフトを終了させ、再度開きます。

ロガーに現在設定している各種設定情報と異なる設定情報ファイルを読み込んで使用する場合 は、読み込み後、メニュー画面から各種設定画面に入り、現在値と設定値の違いでは、"OK "を行います。更に、高速サンプリング設定から低速設定に変更した場合、最後に積算平均回 数の、現在値と設定値の違いが再度現れる場合は、同様に"OK"を行います。設定を確実に する為、再度、メニュー画面から各種設定画面に入り、エラーが示されなくなるまで数回繰り 返します。

# < 故障の回復操作方法>

計測の停止が出来なくなった場合、パネルのスタートスイッチを押したままで電源ONし、正 しい設定情報ファイルを読み込み、各種設定画面に入り再設定するか、又は、内部タイマーを、 100mSEC以上にします。

以下の様な操作が必要になった場合は、まずは弊社に、ご連絡下さい。

長期間未使用等で内部バッテリーが無くなり、正常な操作が行えない時、下記のいずれかを行います。 1. 電源ONで、JrHM1616を立ち上げ、ロガーのメモリクリアを行います。メインメニューを参照。 2. 電源OFFで、カバーを外し、バッテリー近くのジャンパーソケットを、5分間外し元に戻す。

上記のいずれかを行った後、電源ONし、通常の使用の様に設定情報ファイルを読み込みます。

# <ワンポイント>

提供されたCDでマルチロガー」「の製造ナンバーフォルダーをハードディスクのhm1616フォルダーに コピーして使用する。最初の設定情報読み込みでこのフォルダーを選択して、"シリアル番号.HMD" 設定情報ファイルを読み込むとマルチロガー」「の出荷時の設定となります。メニュー画面が現れる前に 、又メニューから各種設定に入った時にエラーが示される場合は、ロガーの設定情報とこのファイルが 異なっている事を示します。この場合は、ロガーを設定した正しい設定情報ファイルを読み込むか又は 各種設定及びリアルタイム表示画面から再度情報設定を行い、任意の名前を付けて保存します。 次回からこのファイルを設定情報として読み込みます。

平板載荷試験を行う時のマルチロガー」の設定及び使用方法

- CH1に荷重計、CH2~5に歪みゲージ型変位計を割り当て接続する。デジタル変位計 を使用する場合は、DG1~4とする。
- 2.荷重計定格が2mV/V以下の場合は、PGA=1000とする。
- 3. 変位計定格が2mV/V以上の場合は、PGA=100とする。デジタルの場合は、 倍率を定格30mm以下の場合は"1"とする。
- 4.サンプリング時間=30秒、、内部タイマー=1000m秒、積算回数=1482(50 Hz地域)又は、1235(60Hz地域)、キー入力=ONタイム、スタート時に Null=ON、DG初期値(ゼロにする)にする。
- 5.荷重計の係数は、強さ表示出来る様に荷重計定格 / 断面 積(0.07069 m<sup>2</sup>)で求める。
- 6.X-Y図は、沈下、荷重強さ-時間及び沈下-荷重曲線 が表示出来る様にする。
- 7 試験開始してデータ及び時間を見ながら、予備載荷、本 載荷の荷重制御を行います。

右図は、上記設定を行った平板載荷試験用の設定情報ファイルです センサーの極性等を修正する場合、"メモ帳"等で出来ます

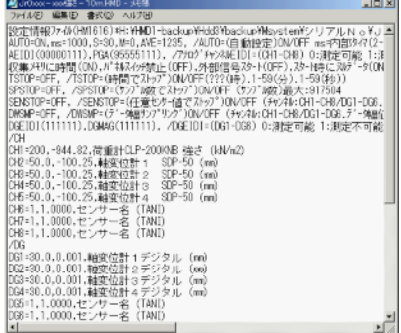

# \* \* \* \* \* CDからのインストール、HPからのアップデートの説明 \* \* \* \* \*

提供されるHMD土質試験解析CDでは、自動でインストール画面が示されます。必要最小のイン ストールは、土質試験統合、マルチロガーJrHm1616(平板載荷試験解析を含む)、解析 ソフトを導入されたユーザは、センチネルシステムドライバーのインストールを行います。 第1、第2、第3ステップを繰り返します。尚、解析不要の場合は、第3ステップは不要です。 更に、HMDのHP(ホームページ)からのアップデートについても、インストールの後に続けて 説明致します。

尚、全てのインストールを完了させた後で、 "スタート> > プログラム> > (株)濱田電機 > > 土質試験統合 "を選択して右クリックで "送る> > ディスクトップ(ショートカットを作成) "を 選択して左クリックします。ディスクトップに "HMD土質試験統合 "アイコンが作成されます。

管理者権限でのログイン後、全てのアプリケーションを終了させてから、CDを挿入して行います。 以下のウインドウが現れますので、対象ウインドウズに合わせてインストールを行います。 解析ソフトのインストールが上手く出来ていない場合は、対応する"土質試験解析X"を再度行います。

WIN2000でのインストールは、現れた "HMD Setup "を閉じてからCD内の全ての ファイル及びフォルダーをエクスプローラを使用してハードディスクに適当なフォルダーを作りコ ピーします。コピー後は、このフォルダーの "Setup "をダブルクリックします。

| 直接       | C D からインストールを行なった時に示されるエラ·                                                                        | - |
|----------|---------------------------------------------------------------------------------------------------|---|
| == アプリケ- | -ション実行エラー 🗵                                                                                       |   |
| <u>.</u> | ファイル・F¥土質試T394diak1WSetupexee 使力は必要なファイルが見つかりません。バスおよびファイル名が正し、viv、必要なライクラガがすべて使用可能かどうか、確認してください。 |   |
|          | 0x 1                                                                                              |   |

<第1ステップで、HMD土質試験統合をインストールします>

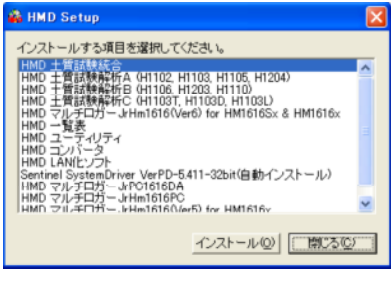

メニュー画面のインストールを行います

<第3ステップで、Sentinel SystemDriverをインストールします>

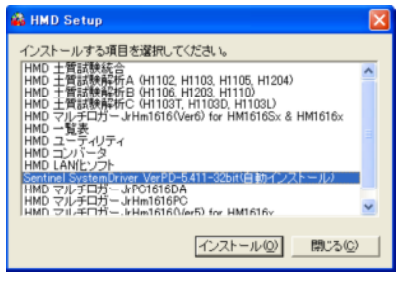

学会様式出力の為のインストールを行います

<第2ステップで、マルチロガーJrHm1616をインストールします>

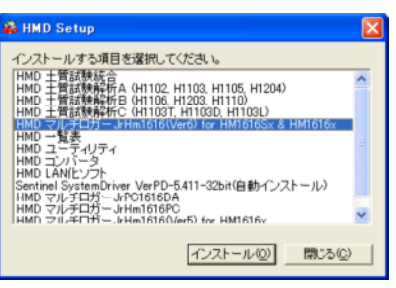

以下のソフトのインストールを行います Hm1616はコマンドソフト、 F c v 1616は解析の為の変換ソフト H1107平板載荷試験解析ソフト

\* 第一ステップの"インストール"をクリックします。
 以降は、WIN - Xp / 2000 / 98により異なる操作となります。
 USB To Serial ドライバーのインストール、アップデートも続けて説明します。

<WIN - Xpでのインストール> \* 以下の画面が示されますので指示に従い"次へ"をクリックします。

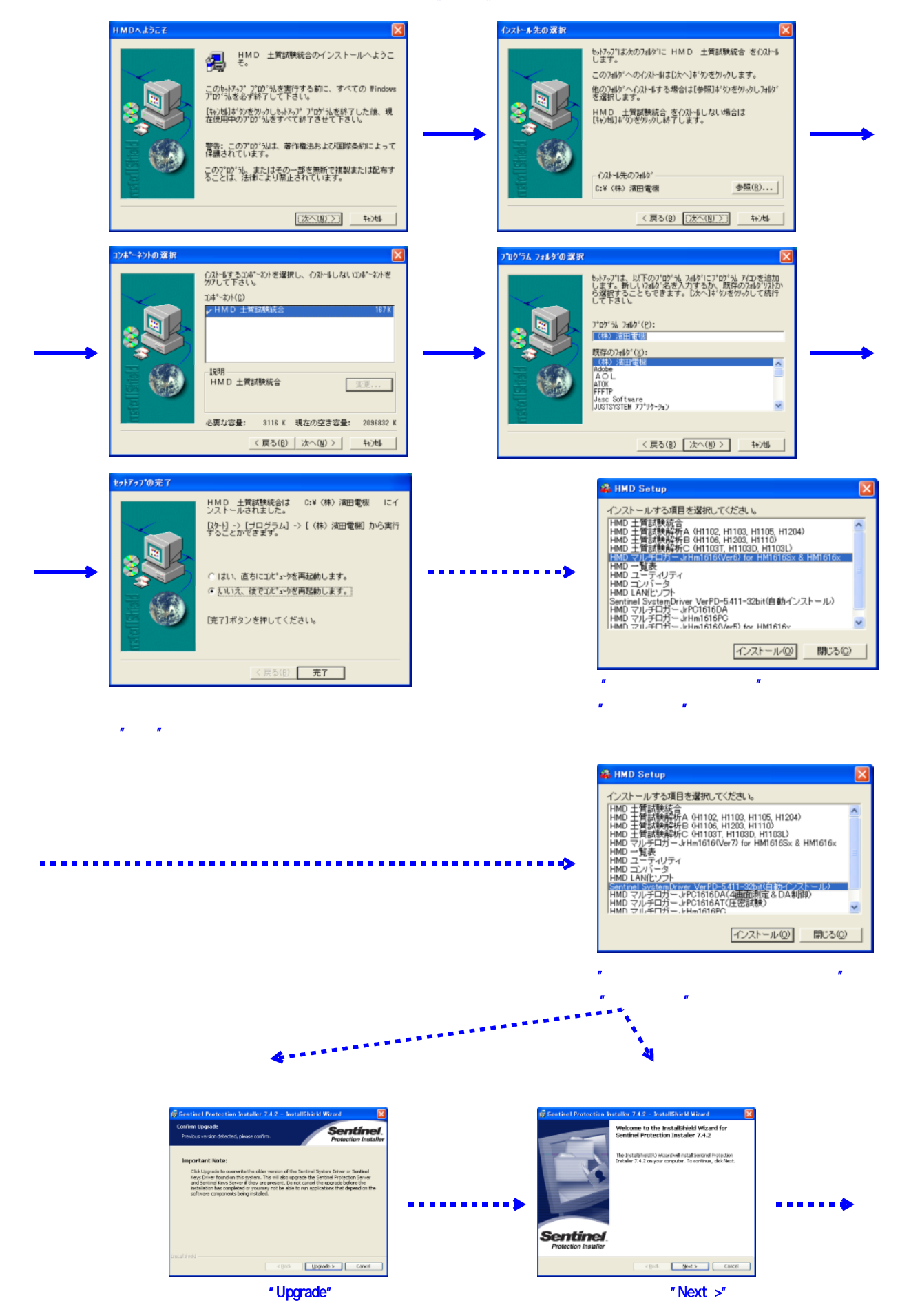

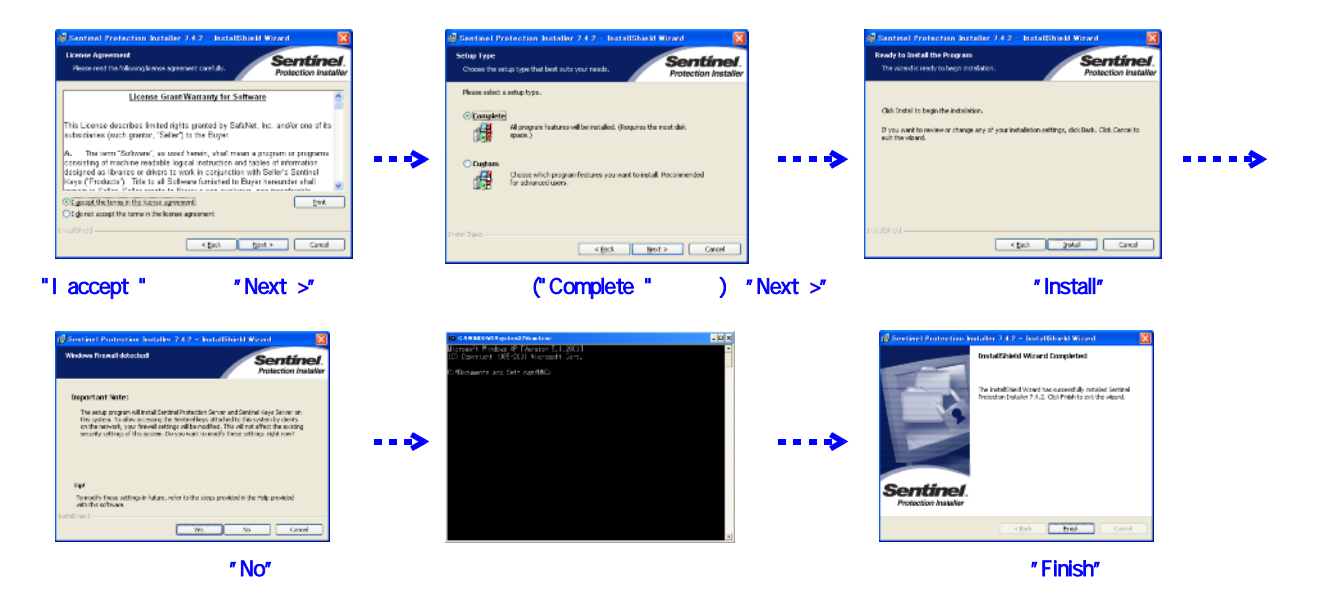

\* 最後に最初に現れたインストール画面の"Finish"をクリックして、全てを完了します。

# <USB To Serial ドライバーのインストール>

シリアルポート(0101)を持たないパソコンを使用の場合で、HMD提供の"USB To Serial" 変換ケーブルを利用するときは、ドライバーのインストールを行います。 以下の方法でインストール出来ます。

\* HMD土質試験解析CDをエクスポーラで開いて、"Akizuki-Usb232フォルダー"内の "USB-Serial Driver Installer.exe"を実行します。

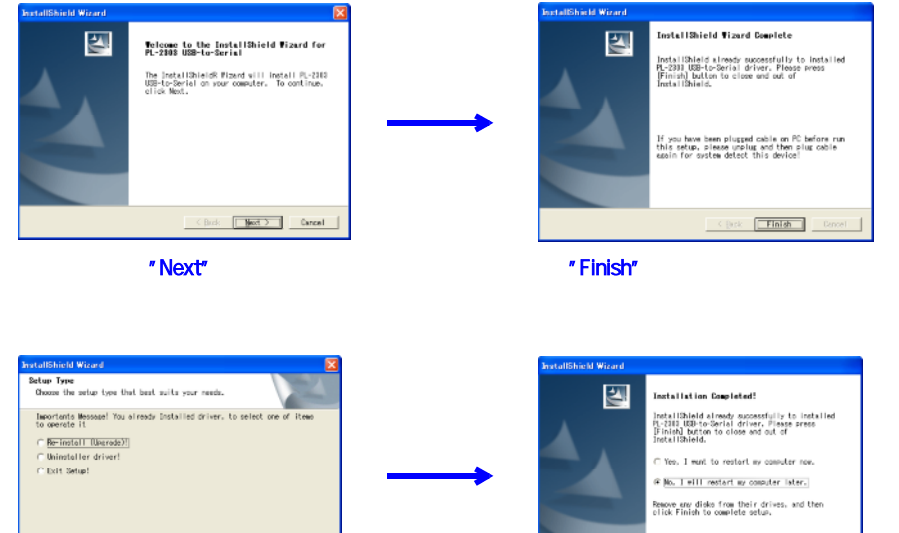

"Re-install "に、" ✓ "を入れ"Next"をクリックします

Cancel

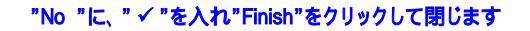

K Back Finish Dancel

# < WIN - Xpでのアップデート>

\* HMDホームページからアップデートファイルをダウンロードしてソフトの更新が出来ます。
 尚この使用は、インターネットに接続出来るパソコンでなければなりません。
 HMD土質試験統合を開いて"地球アイコン"をクリックします。又は、直接HMDホームページを開く。

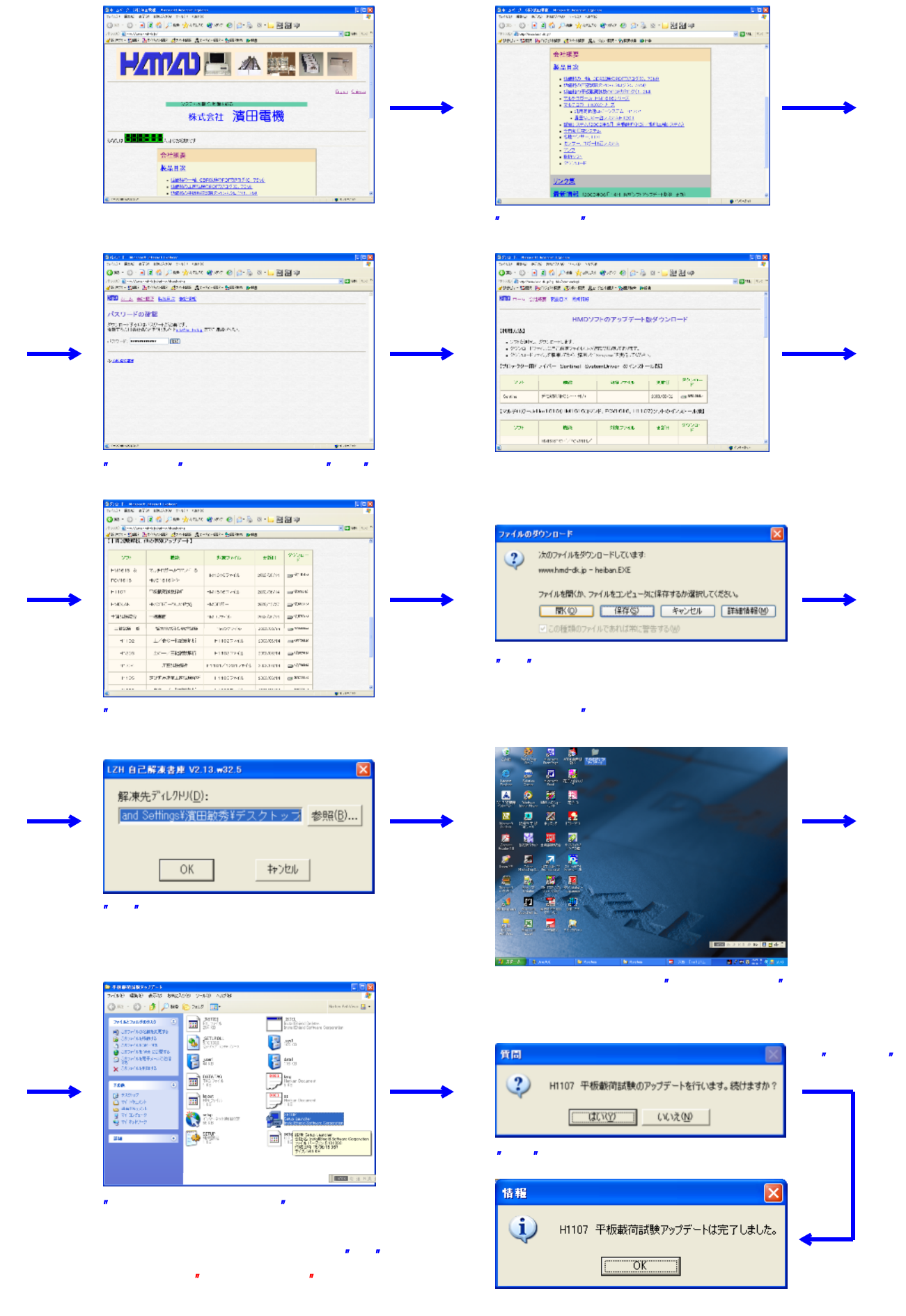

# <WIN - 98/2000でのインストール> \* 以下の画面が示されますので指示に従い"次へ"をクリックします。

| この画面から<br>始まります |                                                                                                    | (ウス)                                | X     bi7-07は次の74691に HM D 土質試験統合 を行入にも<br>します。<br>この7467への行入しまする場合は10余円はすっと思っ。<br>地の7487への行しまする場合は10余円はすっと思っ。の<br>地がっけがったの行われまする場合は10余円はすっと思っ。<br>・<br>地がします。<br>・<br>・<br>・<br>・<br>・<br>・<br>・<br>・<br>・<br>・<br>・<br>・<br>・                                                                                                    |
|-----------------|----------------------------------------------------------------------------------------------------|-------------------------------------|----------------------------------------------------------------------------------------------------|
|                 | 文化-ビナシコポーマハを選択し、クスト・もしないコルヤーマハを           クパム-ビナシコポーマハを選択し、クスト・もしないコルヤーマハを           フポーマンパ(2)           アイ・マンパ(2)           アイ・マンパ(2)           マンパ(2)                                                                                                    | 212734 244/403#R                    | X     to No.711ま、LUFの710513、7409115710713、741915188     Later ML いたいないなくないたいです。     X    K    K    K    K    K    K                                                                                                    |
|                 | せが7770元7 HMD 土質試験統合は C:¥(株) 海田電機 ICイ<br>レストール名れました。 Dかりっ?(ワログラム) つ?((株) 海田電機) から実行<br>ことができます。 C はい、 直ちにひどっつを再起動します。 を <u>KVIX:: 後でまだっつを</u> 再起動します。 た XVIX:: 後でまたっつを再起動します。 た XVIX:: 後でまたっつを再起動します。 た XVIX:: 後でまたっつを再起動します。 た XVIX:: 後でまたっつを 再起動します。 た XVIX:: 後でまたっつを 再起動します。 た XVIX:: (月 の) た XVIX:: (月 の) た | 第2ステップを開始します<br>>                   | ★ HMD Setup インストールする項目を選択してください。 HMD + 智慧特殊が合人(H102, H103, H105, H1204) HMD + 智慧特殊が合く(H103, H103, H105, H1204) HMD + 智慧特殊が合く(H103, H103, H1030, H1030) HMD - 型素 HMD - 型素 HMD - 型素 HMD - プォージー・//HMD16 HMD - プォージー・//HMD16 HMD - プォージー・//HMD16 HMD - プォージー・//HMD16 HMD - プォージー・//HMD16 HMD - プォージー・// 副ののののののののののののののののののののののののののののののののののの                                                                                                    |
|                 | 第1ステップのインストールが完了しました<br>"完了"をクリックして、次のステップを行います                                                                                                    | 第3ステップを開始します<br>プロテクタは、<br>取り付けない!! | "インストール"をクリックし、第1ステップの ~<br>と同じように行います<br>* HMD Setue<br>インストールう項目を選択してください。<br>HMD 手質試験保持 A (H102, H103, H105, H1204)<br>HMD 手質試験保持 A (H102, H103, H105, H1204)<br>HMD 手質試験保持 A (H102, H103, H105, H1204)<br>HMD デ目試験保持 A (H102, H103, H105, H1204)<br>HMD デリテールが同じた。<br>HMD デーブ・レーン・<br>Setting System Draver Viel PEres (M105, H1204)<br>HMD デーブ・レーン・<br>Setting System Draver Viel PEres (M105, H1204)<br>HMD デーブ・レーン・<br>Setting System Draver Viel PEres (M105, H1204)<br>HMD デーブ・レーン・<br>Setting System Draver Viel PEres (M105, H1204)<br>(インストール) (自動インストール) "選択後、<br>"インストール"をクリックします |
|                 | InstallShald Wizard<br>Sentinel System Driver Setup is preparing the InstalShield Wizard<br>which will guide you through the program setup process. Please<br>which will guide you through the program setup process. Please<br>which will guide you through the program setup process. Please<br>which will guide you through the program setup process. Please<br>which will guide you through the program setup process. Please<br>which will guide you through the program setup process. Please<br>which will guide you through the program setup process. Please<br>which will guide you through the program setup process. Please<br>which will guide you through the program setup process. Please<br>Checking Windows(R) Installer Version<br>Cancel<br>Cancel                                                                                                    | インストールが完了                           | Setue<br>ドライバーを正し、動作をせるために、システムを再起動して(ださい。<br>でのK ** をクリックして閉じます<br>システムの再起動は、しなくても良いです                                                                                                    |

\* 最後に最初に現れたインストール画面の"閉じる"をクリックして、全てを完了します。
 シリアルポート(0101)を持たないパソコンを使用の場合で、HMD提供の"USB To Serial"
 変換ケーブルを利用するときは、次ページのドライバーのインストールを行います。
 尚、直ちに使用する場合は、再起動します。

# <WIN - 2000でのUSB To Serial ドライバーのインストール>

\* USBに、この変換ケーブルを接続します。暫くすると左下の画面が示されますので指示に従い
 "次へ"をクリックします。WIN - Xpの方法1で行うことも出来ます

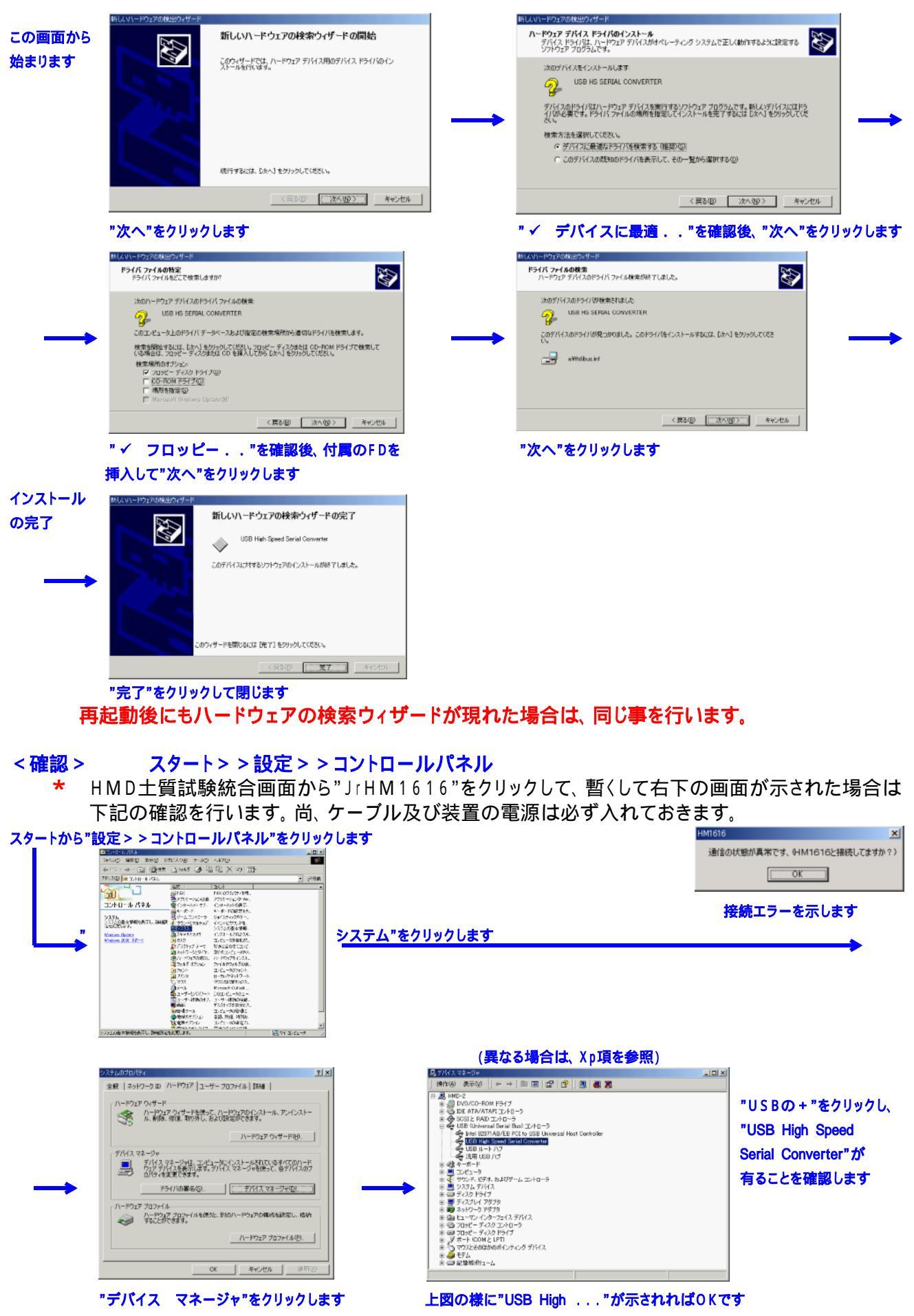

# <WIN - 98でのUSB To Serial ドライバーのインストール>

\* USBに、この変換ケーブルを接続します。暫くすると左下の画面が示されますので指示に従い "次へ"をクリックします。

| - <b>の両面か</b> り     | 新しいハードウェアの追加ウィザード                                                                                            |                                                                                                    |                                                       |                                    | 新しいハードウェアの追加ウィナ              | f-F                                     |                                                         |              |
|---------------------|----------------------------------------------------------------------------------------------------|----------------------------------------------------------------------------------------------------|-------------------------------------------------------|------------------------------------|------------------------------|-----------------------------------------|---------------------------------------------------------|--------------|
| との画画から<br>始まります     | 次の新し                                                                                                    | いドライバを検索しています:<br>R HS SERIAL CONVERTER                                                                                                    |                                                       |                                    |                              | 検索方法を選択し                                | てください。                                                  |              |
|                     |                                                                                                    |                                                                                                    | いたオスたれ(この面かい)                                         |                                    |                              | C HEROMEN                               |                                                         |              |
|                     | 3433                                                                                                    | ストライバム、ハードウエア テバイスパ<br>アです。                                                                                                    | NU FA OVCRUCACIÓN A 2                                 |                                    |                              | 特定の場所にあ<br>トールするドライ                     | 6るすべてのドライハの一覧を作成し、インス<br>バを選択する                         |              |
|                     |                                                                                                    |                                                                                                    |                                                       | $\rightarrow$                      |                              |                                         |                                                         |              |
|                     | <b>*</b>                                                                                                    |                                                                                                    |                                                       |                                    | <b>*</b>                     |                                         |                                                         |              |
|                     |                                                                                                    | < 128(B) 1 34A 3                                                                                                    |                                                       |                                    |                              |                                         | 戻る(R) (たへう) キャンパリル                                      | -            |
|                     | u Maria - Balti da Li Juda - Jana                                                                            | - USD W/                                                                                                    | 11200                                                 |                                    |                              |                                         |                                                         | <u>.</u><br> |
|                     | "次へ"をクリックしま<br>新しいハードウェアの追加ウィザード                                                                             | 9                                                                                                    |                                                       |                                    | ″✓ (史用中の)<br>新しいハードウェアの追加ウィザ | テハ1 ス .<br>ー፣                           | "を確認役、"次へ"をク                                            | リックします       |
|                     | 新しい                                                                                                    | うイバは、ハード ドライブのドライバ デ<br>から検索されます。 検索を開始する                                                                                                    | ータペースと、次の選択<br>こは、D次へ]をクリックし                          |                                    |                              | 次のデバイス用のドラ                              | イバファイルを検索します。                                           |              |
|                     |                                                                                                    | ッピー ディスク ドライブ(E)                                                                                                    |                                                       |                                    |                              | USB High Speed                          | Serial Converter                                        |              |
|                     |                                                                                                    | -ROM ドライブ( <u>C</u> )<br>rosoft Windows Update( <u>M</u> )                                                                                                    |                                                       |                                    |                              | このデハイスご厳潮な<br>のドライバを選択する<br>ックすると統行します。 | トンイハをインストールタの単確かできました。 約<br>には、「戻る」をクリックしてください。 「次へ」をクリ |              |
|                     |                                                                                                    | キ場所の指定(1):                                                                                                    |                                                       |                                    |                              | ドライバのある場所:<br>                          | SINF                                                    |              |
|                     |                                                                                                    | win96                                                                                                    | ▶ ● ● 照 (图)                                           |                                    | <b>*</b>                     | _                                       |                                                         |              |
|                     |                                                                                                    | 〈 戻る(B) /// // // // // // // // // // // // /                                                                                                    |                                                       |                                    |                              | 〈戻                                      | る(B) (次へ) キャンセル                                         |              |
|                     |                                                                                                    | *************************************                                                                                                    | <u> </u>                                              |                                    |                              | 71.ます                                   |                                                         | 1            |
|                     | 挿入して"次へ"をクリ                                                                                                  | ックします                                                                                                    |                                                       |                                    |                              |                                         |                                                         |              |
| インストール              | 新しいハードウェアの追加ウィザード                                                                                            |                                                                                                    |                                                       |                                    |                              |                                         |                                                         |              |
| の完了                 | ~~~~~~~~~~~~~~~~~~~~~~~~~~~~~~~~~~~~~~                                                                       | USB High Speed Serial Converter                                                                                                    |                                                       |                                    |                              |                                         |                                                         |              |
|                     | Bilavi-                                                                                                    | - トウェア デバイスに必要なソフトウェアが                                                                                                    | インストールされまし                                            |                                    |                              |                                         |                                                         |              |
| $\rightarrow$       |                                                                                                    |                                                                                                    |                                                       |                                    |                              |                                         |                                                         |              |
|                     |                                                                                                    |                                                                                                    |                                                       |                                    |                              |                                         |                                                         |              |
|                     |                                                                                                    |                                                                                                    |                                                       |                                    |                              |                                         |                                                         |              |
|                     |                                                                                                    | 〈尼谷(田) [[]] 第7                                                                                                    | キャンセル                                                 |                                    |                              |                                         |                                                         |              |
|                     | "完了"をクリックして                                                                                                  |                                                                                                    |                                                       |                                    |                              |                                         |                                                         |              |
| 再;                  | 記動後にもハー                                                                                                    | ・ウェアの検索                                                                                                    | <b>陵ウィザード</b>                                         | が現れた                               | :場合は、同                       | じ事を行                                    | います。                                                    |              |
|                     |                                                                                                    |                                                                                                    |                                                       |                                    |                              |                                         |                                                         |              |
| <催認>                |                                                                                                    | > 設定 > > コ<br>今 両 西 か こ "                                                                                                    |                                                       | <b>ベネル</b><br>( " <del>キ</del> クロッ |                              |                                         | - ^ * * * *                                             | 노비스나         |
| ח <del>י</del><br>ד | INI D 上負武映統<br>「記の確認を行し                                                                                      | 古回回から、<br>\ます 尚 ケ                                                                                                    | 」 ロ IVI I 0 I 0<br>ー ブル ひ 7 い                         | o をクリッ<br>生苦の雪                     | りつして、 習へ<br>空頂け必ず λ          | して右下                                    | 、の回回か小され                                                | こ场古は         |
| 」<br>スタートから"誤       | にしくなっていていていてい                                                                                                | 「み ッ 。」□」、 ノ<br>「 <b>ネル"を</b> クリック」。                                                                                                    | ╯ノレ/Ջ᠐♡<br>≢す                                         | 衣旦の电                               | //示103/2019 / \              | .1 6 C 03 6                             | С Ф 9 о<br>НМ1616                                       | ×            |
|                     | 2010/10-2 A*+2<br>2×14/D 編集(D 表示(D 移動(D) お気に)                                                                | 100 ~1.70 🖪                                                                                                    |                                                       |                                    |                              |                                         | 通信の状態が異常です、(HM1616                                      | と接続してますか?)   |
|                     |                                                                                                    | (1) (1) (1) (1) (1) (1) (1) (1) (1) (1)                                                                                                    |                                                       |                                    |                              |                                         | OK                                                      |              |
|                     |                                                                                                    | ■ CH0 用インデックス作成クール<br>タ ソースという() 法信頼でします。<br>のたち extiliate.                                                                                                    |                                                       |                                    |                              |                                         | 接続エラーを示し                                                | ます           |
|                     | アプリケーションの通知と言語 アプリケーションをた<br>マインターネットオブション インターネットの表示<br>ロケーボード ターボードの設定を<br>ポーナ・ショー ターボードの設定を<br>ポーナ・ショー ター | トアップし、ショートカットを作れなしま<br>調査的や特徴性情報を構成します。<br>変更します。<br>1977をApril a MSA ニナトリナ第12                                                                                                    | "システム"をク                                              | リックします                             |                              |                                         |                                                         | <b>→</b>     |
|                     |                                                                                                    | (~ションのサウンドを設定します。<br>除長示し、詳細胞を定を変更します。<br>シストールや設定を行います。                                                                                                    |                                                       |                                    |                              |                                         |                                                         | -            |
|                     | オブスクラクノテーマ 分のに合わりとし」<br>使うレンタニー クレンタニー アシント<br>聞きるドワーク キッドワークのハード<br>読みーアンスアの読知 システムに新しない・                   | ここうのののときためにできまう。<br>とうイヤリ、プロリティを設定します。<br>うまだというトウェアを設定します。<br>ードウェアを感知します。                                                                                                    |                                                       |                                    |                              |                                         |                                                         |              |
|                     | ロイロンドド ハレジードは2000<br>10 アントト コンドューがパントン<br>ロアジンド アンシの設定を注意<br>マッス マシスの設定を定意                                  | セベムシティックフランエノを設定します。<br>を表示、通知、利用時にはす。<br>2. 首都に、変更します。<br>します。                                                                                                    | (思わる                                                  |                                    | <b>酒太会昭</b> )                |                                         |                                                         |              |
|                     | <ul> <li>(国のオブジェカト) 二当てく</li> </ul>                                                                          | Deleral Deleral De<br>eneral Deleral Deleral Deleral Deleral Deleral Deleral Deleral Deleral Deleral Deleral Deleral Deleral Deleral Deleral Deleral Deleral Deleral Deleral Deleral Deleral Deleral Deleral Deleral Deleral Deleral Deleral Deleral Deleral Dele | ( <del>実</del> 体を<br>ステムのフロパティ                        | o-Marcinev, ∧h                     | 現で多照)                        | ? ×                                     |                                                         |              |
|                     |                                                                                                    | f                                                                                                    | 全般 (テバイスマネーシャ)/<br>(* 種類的に表示(T)                       | ヽードウェア ブロファイル  <br>○ 接続別に表         | パフォーマンス  <br>示(C)            | 1                                       |                                                         |              |
|                     |                                                                                                    |                                                                                                    | Scanner     Scanner     ディスク ドライブ                     |                                    | 2                            | ·    · -                                | Lニバーサル、の+"を                                             | をクリックし、      |
|                     |                                                                                                    | <u> </u>                                                                                                    | B B AshD-b アダプタ<br>B B AshD-b アダプタ<br>B C N-ド ディスクコント |                                    |                              | "U                                      | SB High Speed Serial (                                  | Converter"   |
|                     |                                                                                                    |                                                                                                    | B-J ポート (COM / LPT<br>B-J ポート                         | 0                                  |                              | 1 <b>1</b>                              | 「有ることを確認します                                             |              |
|                     |                                                                                                    |                                                                                                    | ● ● モニタ<br>● ● モニタ<br>■ ● ● ユニバーサル シリアノ               | レバス コントローラ                         | real blast Cantraller        |                                         |                                                         |              |
|                     |                                                                                                    |                                                                                                    | USB Storage /                                         | ed Serial Converter<br>Adapter V2  |                              |                                         |                                                         |              |
|                     |                                                                                                    |                                                                                                    | ブロパティ(B) 1                                            | 更新(E) 前                            | 除(E) 印刷(N)                   | -                                       |                                                         |              |
|                     |                                                                                                    |                                                                                                    |                                                       |                                    | ОК <i>4</i> тУ               | 2/4                                     |                                                         |              |
|                     |                                                                                                    | <br>1                                                                                                    | 図の様に"USE                                              | Bigh                               | "が示されればC                     | )Kです                                    |                                                         |              |

# < WIN - 98 / 2000でのアップデート>

\* HMDホームページからアップデートファイルをダウンロードしてソフトの更新が出来ます。 尚この使用は、インターネットに接続出来るパソコンでなければなりません。 HMD土質試験統合を開いて"地球アイコン"をクリックします。又は、直接HMDホームページを開く。

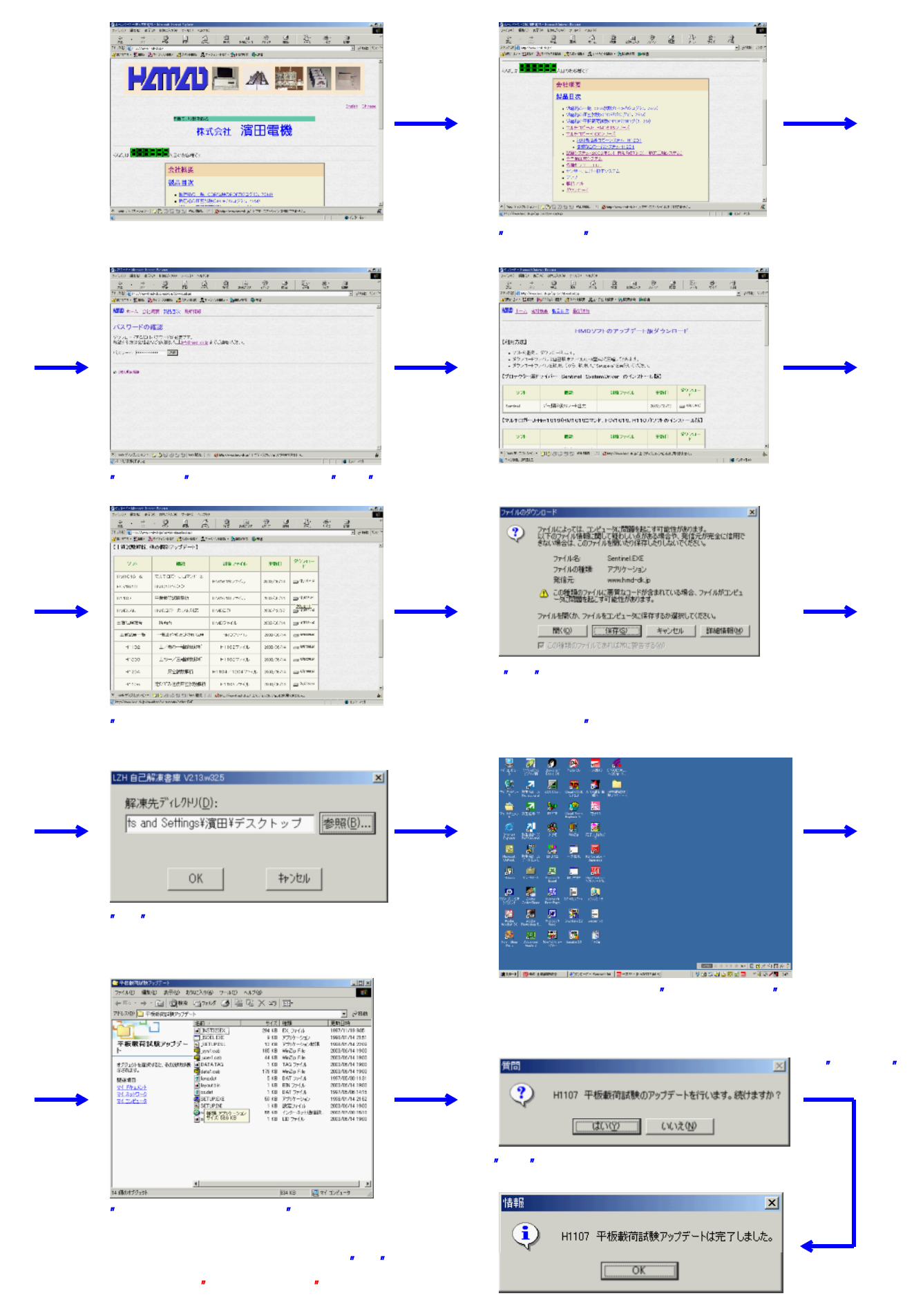

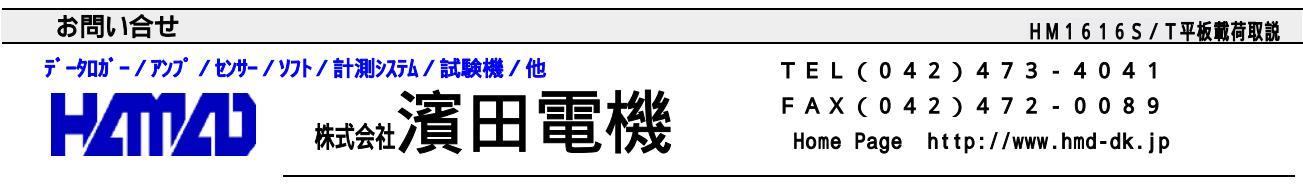

営業所 / 〒203-0013 東京都東久留米市新川町2-4-5 メモリーマンション1F